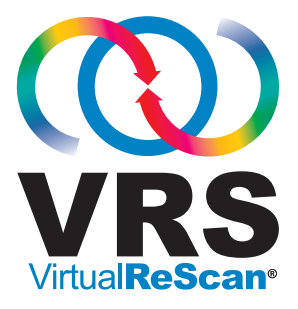

# Installationshandbuch

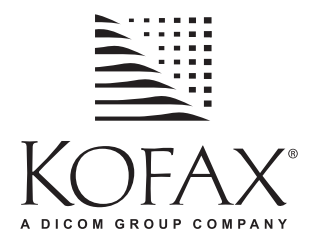

10300593-000 Revision A

#### Copyright

Copyright © 2006 Kofax Image Products, Inc. Alle Rechte vorbehalten. Gedruckt in USA.

Die Informationen in diesem Dokument sind Eigentum von Kofax Image Products, Inc. Aus dem Erhalt oder Besitz dieses Dokuments lassen sich keinerlei Rechte auf eine Genehmigung zur Vervielfältigung oder Veröffentlichung des Inhalts oder Teilen davon ableiten. Dazu ist die vorherige schriftliche Genehmigung von Kofax Image Products, Inc. erforderlich. Im Hinblick auf die Verwendung der hierin enthaltenen Informationen wird allerdings keine Patenthaftung übernommen.

#### Marken

Kofax, das Kofax-Logo, VirtualReScan, das "VRS VirtualReScan"-Logo, ImageControls und Adrenaline sind eingetragene Marken von Kofax Image Products, Inc., und VRS ist eine Marke von Kofax Image Products, Inc.

ISIS ist ein eingetragenes Warenzeichen der EMC captiva.

TWAIN ist eine eingetragene Marke der TWAIN Working Group.

Alle anderen hierin genannten Produktnamen und Logos sind Eigentum des jeweiligen Unternehmens.

#### Haftungsausschluss

Die Anleitungen und Beschreibungen in diesem Dokument waren zum Zeitpunkt der Drucklegung zutreffend und richtig. Wir behalten uns jedoch vor, Nachfolgeprodukte und dokumentationen ohne vorherige Ankündigung zu ändern. Kofax Image Products, Inc. übernimmt aus diesem Grunde keinerlei Haftung für Schäden, die direkt oder indirekt durch Fehler oder Auslassungen in diesem Dokument bzw. durch Diskrepanzen zwischen dem Produkt und diesem Dokument entstehen könnten. Nach bestem Wissen sind alle zulässigen Werte (soweit zutreffend) in diesem Dokument angegeben. Bei allen anderen als den genannten Werten oder Parametern können sich unvorhersehbare Resultate ergeben.

# Inhalt

| Hinweise zu diesem Handbuchvi                                | i      |
|--------------------------------------------------------------|--------|
| Einführung                                                   | ii     |
| Aufbau dieses Handbuchs                                      | ii     |
| Zugehörige Dokumentation                                     | x      |
| Schulung                                                     | x      |
| Technischer Support von Kofax                                | x      |
| Übersicht                                                    | 1      |
| Einführung                                                   | 1      |
| Verwenden von VRS mit Ihrem Scanner                          | 2      |
| VRS Professional-Funktionen                                  | 3      |
| VRS-Scanner: Zertifiziert und nicht zertifiziert             | 3      |
| VRS-Komponenteninstallationsprogramme                        | 5      |
| Verwenden von VRS mit dem Adrenaline-Bildverarbeitungssystem | 6      |
| Administratorrechte                                          | 6      |
| Systemvoraussetzungen                                        | 7      |
| Mindestvoraussetzungen                                       | 7      |
| Empfohlene Voraussetzungen                                   | 7      |
| Besonderheiten bei USB und FireWire                          | 8<br>8 |
| PCI-Steckplatzvoraussetzungen                                | 8      |
| Peripherie-Support                                           | 9      |
| Zertifizierte Betriebssysteme                                | 9      |
| Zertifizierte Schnittstellen                                 | 9      |
| Zertifizierte SCSI-Scanner-Controller.                       | 9      |

| Installationsszenarien |
|------------------------|
| VRS und Ascent Capture |
| Andere Kofax-Produkte  |

| Installation von VRS                                                                                                    | 13 |
|----------------------------------------------------------------------------------------------------|----|
| Einführung                                                                                                    | 13 |
| Installationsverfahren                                                                                                    | 14 |
| Installieren der VRS-Software                                                                                                    | 14 |
| Lizenzaktivierung/-registrierung nach der Installation<br>Aktivieren einer VRS Professional-Lizenz nach der Installation<br>Demomodus |    |
| Evaluierungsmodus                                                                                                    |    |
| Aktivieren einer VRS-Lizenz ohne Internetverbindung                                                                                   | 35 |
| Registrieren einer VRS Basic-Lizenz nach der Installation                                                                             | 38 |
| Registrieren einer VRS Basic-Lizenz ohne Internetverbindung<br>Upgrade der VRS-Lizenz                                                 |    |
| Installieren des SCSI-Scanner-Controllers                                                                                             |    |
| Anschließen des Scanners                                                                                                    |    |
| Vorgehensweise nach der Installation des USB-/FireWire-Treibers<br>Überprüfen der Scannerverbindung                                   |    |
| Suchen neuer Hardware                                                                                                    | 51 |
| Installieren der Scan-Anwendung                                                                                                    | 52 |
| Suche nach Produkt-Updates                                                                                                    |    |
| Manuelle Suche nach Updates                                                                                                    |    |
| Entfernen von Produkt-Updates.                                                                                                    |    |
| Testen der VRS-Installation                                                                                                    | 59 |
| Einführung                                                                                                    | 59 |

| Testen von VRS mit einer ImageControls-Anwendung | 50 |
|--------------------------------------------------|----|
| Testen von VRS mit einer ISIS-Anwendung          | 62 |
| Testen von VRS mit einer TWAIN-Anwendung         | 54 |

#### 

|                                                | •••  |
|------------------------------------------------|------|
| Einführung                                     | . 67 |
| Installieren der Software                      | . 68 |
| Installieren des SCSI-Scanner-Controllers      | . 68 |
| Vorsichtsmaßnahmen                             | .68  |
| Erstellen oder Konfigurieren einer Scan-Quelle | .71  |
| Testen mit VCDemo                              | .71  |

| Deinstallieren von VRS                                 | . 73 |
|--------------------------------------------------------|------|
| Einführung                                             | 73   |
| Deinstallieren von VRS und den zugehörigen Komponenten | 73   |
| Deaktivieren der Lizenz ohne Internetverbindung        | 79   |

#### 

| Einführung                                     | .83 |
|------------------------------------------------|-----|
| Konfigurieren eines Scan-Geräteprofils         | .84 |
| Wiederherstellen von VRS-Standardeinstellungen | .87 |

| Nicht interaktiver VRS-Modus8       |    |  |
|-------------------------------------|----|--|
| Einführung                          | 89 |  |
| Wechseln in den interaktiven Modus. | 89 |  |

| Verwenden von V | VCDemo | . 91 |
|-----------------|--------|------|
|-----------------|--------|------|

| Einführung                          |
|-------------------------------------|
| Starten von VCDemo                  |
| Symbolleiste                        |
| Menü "File" (Datei)                 |
| Menü "Source" (Quelle)              |
| Menü "View" (Ansicht)               |
| Menü "Imaging" (Bildverarbeitung)98 |
| Menü "Help" (Hilfe)                 |
|                                     |
| Index                               |

### Hinweise zu diesem Handbuch

### Einführung

In diesem Handbuch finden Sie die Informationen, die Sie zum erfolgreichen Installieren und Testen von VirtualReScan (VRS) benötigen. Aufgeführt sind neben den grundlegenden Systemvoraussetzungen schrittweise Anweisungen zum Installieren und Testen von VRS. Außerdem enthält das Handbuch Anweisungen zum Installieren und Testen eines Adrenaline SCSI-Scanner-Controllers auf Ihrem Computer.

Vorausgesetzt wird, dass Sie mit den Basisfunktionen von Windows vertraut sind und wissen, wie ein Scanner mit Ihrer Scan-Anwendung eingerichtet und verwendet wird.

### Aufbau dieses Handbuchs

Dieses Handbuch besteht aus den folgenden Kapiteln:

Kapitel 1 - Übersicht enthält einen Überblick über das VirtualReScan-Produkt und beschreibt die Anforderungen zum Ausführen von VRS. In diesem Kapitel finden Sie außerdem eine Übersicht über Adrenaline SCSI-Scanner-Controller und die entsprechenden Systemvoraussetzungen.

**Kapitel 2 – Installation von VRS** enthält schrittweise Anweisungen zum Installieren von VRS und zum Aktivieren der Lizenz.

Kapitel 3 - Testen der VRS-Installation beschreibtdas Testen der VRS-Installation mit einer ImageControls-basierten Anwendung, einer ISIS-Anwendung und einer TWAIN-Anwendung.

Kapitel 4 - Installation eines Adrenaline SCSI-Scanner-Controllers beschreibt, wie ein Kofax Adrenaline SCSI-Scanner-Controller installiert und getestet wird.

Kapitel 5 - Deinstallieren von VRS erläutert das Entfernen von VRS sowie der zugehörigen Komponenten vom Computer.

Anhang A - Dienstprogramm zur Scannerkonfiguration gibt einen Überblick über das Kofax-Scannerkonfigurationsprogramm, das zum Konfigurieren von Scanund Bildverarbeitungsgeräten und zum Festlegen des VRS-Standardscanners verwendet wird.

Anhang B - Nicht-interaktiver VRS-Modus erläutert den Wechsel vom nichtinteraktiven in den interaktiven VRS-Modus.

Anhang C - Verwenden von VCDemo gibt eine Übersicht über VCDemo, eine Demonstrationsanwendung, die in jede VRS- und Adrenaline SCSI-Scanner-Controller-Installation integriert ist.

### Zugehörige Dokumentation

Das VRS-Installationshandbuch bildet lediglich einen Teil der VRS-Dokumentation. Das VRS-Produktpaket enthält außerdem die in diesem Abschnitt aufgeführten Dokumente.

#### VRS-Benutzerhandbuch

Das VRS-Benutzerhandbuch enthält Anweisungen zur Verwendung von VRS und beschreibt ausführlich die Produktfunktionen. Es richtet sich an alle in Frage kommenden Scan-Bedienungspersonen, unabhängig von deren Scan-Erfahrung. Das Handbuch steht im PDF-Format zur Verfügung und kann sowohl von der VRS-Benutzeroberfläche als auch von der Installations-CD aufgerufen werden.

#### **VRS-Online-Hilfe**

Die Online-Hilfe bietet auf dem Bildschirm Unterstützung bei der Verwendung von VRS. Das Online-Hilfesystem kann von der VRS-Benutzeroberfläche über die Funktionstaste F1 oder im interaktiven VRS-Viewer durch Auswahl des Menüpunkts **VRS-Hilfe** im Menü **Hilfe** aufgerufen werden.

#### **VRS-Versionshinweise**

In den *VRS-Versionshinweisen* stehen die neuesten Produktinformationen zur Verfügung. Lesen Sie diese Versionshinweise sorgfältig durch, da sie Informationen enthalten, die in der übrigen VRS-Dokumentation evtl. nicht vorhanden sind.

## Schulung

Kofax bietet sowohl Präsenzunterricht als auch computergestützte Schulungen an, damit Sie Ihre Kofax-Lösung optimal nutzen können. Weitere Einzelheiten zu den verfügbaren Schulungsmöglichkeiten und Terminen können der Kofax-Website (www.kofax.com) entnommen werden.

### Technischer Support von Kofax

Technische Informationen zu Kofax-Produkten erhalten Sie auf der Kofax-Website unter www.kofax.com. Rufen Sie dort die entsprechende Option im Menü **Support** auf. Auf den Support-Seiten von Kofax finden Sie produktspezifische Informationen, wie beispielsweise die aktuellen Versionsstufen, die neuesten Treiber und Software-Patches, Online-Dokumentation und Benutzerhandbücher, ggf. Aktualisierungen der Hinweise zu den einzelnen Produktversionen, technische Tipps sowie eine umfassende Wissensdatenbank mit Suchfunktion. Auf den VRS-Supportseiten finden Sie häufig gestellte Fragen (FAQs) zu VRS.

Die Kofax-Website enthält außerdem Informationen zu den Support-Optionen für Kofax-Produkte. Details zu den verfügbaren Supportoptionen finden Sie ebenfalls auf dieser Website. Wenn Sie den technischen Support von Kofax anrufen müssen, sollten Sie folgende Informationen zur Hand haben:

- VRS-Versions- und Build-Nummer
- Softwareversion der Scan-Anwendung
- Betriebssystem- und Service Pack-Version
- Scannertyp und -modell
- SCSI-Scanner-Controller (sofern zutreffend)
- Informationen zu speziellen/benutzerdefinierten Konfigurationen oder Integrationen

# Übersicht

# Einführung

VirtualReScan (VRS) ist ein Bildverbesserungs-Tool, das für eine Vielzahl von Dokumenttypen die bestmögliche Bildqualität liefern soll. Zur Einhaltung Ihrer Qualitätsstandards arbeitet VRS mit Ihrer Scan-Anwendung und Ihrem Scanner Hand in Hand. VRS erkennt sofort eine mangelhafte Bildqualität und führt automatisch Maßnahmen zur Bildverbesserung durch. VRS verfügt über eine interaktive Anpassungssteuerung, mit der Sie mühelos und in Echtzeit Bildkorrekturen vornehmen können.

In diesem Handbuch finden Sie wichtige Informationen zum Installieren und Testen von VRS:

- Systemvoraussetzungen, die für eine erfolgreiche VRS-Installation zu erfüllen sind
- Hintergrundinformationen, die beim VRS-Installationsprozess hilfreich sind
- Anleitungen, die Sie schrittweise durch den VRS-Installationsprozess führen
- Prozeduren zum Testen von VRS mit Ihrer Scan-Anwendung

Außerdem enthält das Handbuch Anweisungen zum Installieren und Testen eines Adrenaline SCSI-Scanner-Controllers auf Ihrem Computer. Dieser SCSI-Controller enthält Scannertreiber, ermöglicht einen höheren Durchsatz beim Scannen und bietet Bildverbesserungsfunktionen. Adrenaline-Controller unterstützen Scan-Anwendungen, die auf einem ImageControls-Toolkit bzw. einer ISIS- oder TWAIN-Programmierschnittstelle basieren. Vor der Installation von VRS oder eines Adrenaline SCSI-Scanner-Controllers sollten Sie dieses Kapitel aufmerksam lesen, um sich mit wichtigen Hintergrundinformationen und Details hinsichtlich der Systemvoraussetzungen vertraut zu machen.

# Verwenden von VRS mit Ihrem Scanner

Die VRS-Lizenzkategorien basieren auf der Unterstützung von Funktionsgruppen (VRS Basic und VRS Professional) sowie auf dem Scannerdurchsatz (Seiten pro Minute). VRS kann mit einer großen Palette zertifizierter Scanner mit unterschiedlichen Durchsatzmengen verwendet werden.

| Lizenz               | Beschreibung                                            |
|----------------------|---------------------------------------------------------|
| VRS Basic            | Unterstützt VRS Basic-Funktionen; wird hauptsächlich    |
|                      | bei zertifizierten Scannern mit einem Durchsatz von bis |
|                      | zu 40 Seiten pro Minute verwendet.                      |
| VRS Professional for | Unterstützt VRS Basic-Funktionen, VRS Professional-     |
| Desktop Scanners     | Funktionen und zertifizierte Scanner mit einem          |
|                      | Durchsatz von maximal 25 Seiten pro Minute.             |
| VRS Professional for | Unterstützt VRS Basic-Funktionen, VRS Professional-     |
| Workgroup Scanners   | Funktionen und zertifizierte Scanner mit einem          |
|                      | Durchsatz von 25 bis 50 Seiten pro Minute. Unterstützt  |
|                      | auch das Adrenaline-Bildverarbeitungssystem (AIPE)      |
|                      | mit erweiterten Barcode-Funktionen (Einzelheiten finden |
|                      | Sie unter Verwenden von VRS mit dem Adrenaline-         |
|                      | Bildverarbeitungssystem auf Seite 6).                   |
| VRS Professional for | Vergleichbar der Lizenz VRS for Workgroup Scanners,     |
| Production Scanners  | jedoch zusätzlich mit Unterstützung eines               |
|                      | Scannerdurchsatzes von mehr als 50 Seiten pro Minute.   |

Tabelle 1. VRS-Lizenzkategorien

### VRS Professional-Funktionen

Neben den Basic-Funktionen, die Bestandteil jeder VRS-Installation sind, gibt es für Benutzer mit der entsprechenden Lizenz die VRS **Professional**-Funktionen.

Benutzer mit den Basic-Lizenzen "VRS for Desktop Scanners", "VRS for Workgroup Scanners" oder "VRS for Production Scanners" haben die Möglichkeit, VRS Professional -Funktionen in einer Vorschaufunktion zu verwenden, indem sie im interaktiven VRS-Viewer unter **Extras** auf **Demo der Professional-Funktionen aktivieren** klicken. Wenn die VRS-Funktion **Demo der Professional-Funktionen** aktiviert ist, kann der Benutzer alle Professional-Funktionen nutzen; auf alle gescannten Bilder wird lediglich das Kofax-Logo gedruckt. Weitere Informationen zu den VRS Basic- und VRS Professional-Funktionen finden Sie im *VRS-Benutzerhandbuch* oder in der VRS-Online-Hilfe.

### VRS-Scanner: Zertifiziert und nicht zertifiziert

Wenn ein Scanner für VRS zertifiziert ist, wurde er einem strengen Testverfahren unterzogen, in dem die optimalen Standardeinstellungen ermittelt und ausgewählt werden. Sie sollten VRS daher nur mit zertifizierten Scannern verwenden. Außerdem steht der technische Support von Kofax nur für Scanner zur Verfügung, die für VRS zertifiziert sind. Auf der VRS-Produktseite der Kofax-Website unter www.kofax.com finden Sie eine Liste der VRS-zertifizierten Scanner. Die VRS-Produktseite enthält neben Bezeichnung und Hersteller des Scanners die folgenden Informationen:

- Für VRS verwendeter Treiber (TWAIN, ISIS oder Kofax SCSI)
- Unterstützung von schwarzem oder weißem Hintergrund
- Erforderlicher Zusatzspeicher für optimale Leistung (sofern zutreffend)
- Die von VRS zertifizierte Schnittstelle (SCSI, USB oder FireWire)

VRS kann auch mit einigen nicht zertifizierten oder "kompatiblen" Scannern arbeiten, sofern sie mit dem Dienstprogramm zur Scannerkonfiguration konfiguriert wurden. Allerdings muss darauf hingewiesen werden, dass bei der Verwendung eines nicht zertifizierten Scanners mit VRS eventuell eine geringere Bildqualität erreicht wird. Nicht jeder Scanner kann mit VRS verwendet werden. Um mit VRS kompatibel zu sein, muss ein nicht zertifizierter Scanner die folgenden Voraussetzungen erfüllen:

- Ausgabe von Bildern mit 256 Graustufen als einzelnes Bild
- Unterstützung von TWAIN- oder ISIS-Treibern

**Hinweis:** VRS arbeitet am besten mit ISIS-Treibern, allerdings werden auch einige Scanner mit TWAIN-Treibern unterstützt.

Wenn Sie einen nicht zertifizierten Scanner mit VRS verwenden möchten, müssen Sie die VRS-Software gemäß den Anweisungen in diesem Handbuch installieren. Wenn Sie bei der Installation von VRS zur Auswahl eines Scanners aufgefordert werden, aktivieren Sie das Kontrollkästchen **Scanner später konfigurieren**. Um zu gewährleisten, dass Ihr Scanner für VRS verfügbar ist, müssen Sie den Scannertreiber installieren und dann mit dem Dienstprogramm zur Scannerkonfiguration ein Geräteprofil erstellen. Entnehmen Sie nach dem Abschluss der VRS-Installation weitere Informationen dem Abschnitt *Dienstprogramm zur Scannerkonfiguration* auf Seite 83.

### VRS-Komponenteninstallationsprogramme

Bei der VRS-Installation müssen Sie den Namen des Scanners aus einer Liste zertifizierter Scanner auswählen. Das VRS-Installationsprogramm ermittelt anhand des Namens die geeigneten Treiber, die für den zertifizierten Scanner installiert werden müssen. Da die Liste der VRS-zertifizierten Scanner ständig aktualisiert wird, sind einige Scanner möglicherweise nicht rechtzeitig zertifiziert worden, um in die Liste, die bei der Installation aufgerufen wird, aufgenommen zu werden. Treiber für diese nicht aufgeführten zertifizierten Scanner stehen als VRS-Komponenteninstallationsprogramme zur Verfügung, die nach Abschluss der VRS-Installation von der Kofax-Website heruntergeladen werden können. Das entsprechende VRS-Komponenteninstallationsprogramm für Ihren Scanner finden Sie in der Download-Bibliothek, die auf den Seiten des technischen Supports der Kofax-Website zur Verfügung steht.

Wenn Sie ein VRS-Komponenteninstallationsprogramm benötigen, führen Sie zuerst die VRS-Installation entsprechend den Anweisungen in diesem Handbuch aus (siehe *Installieren der VRS-Software* auf Seite 14). Wenn Sie zur Auswahl eines Scanners aufgefordert werden, aktivieren Sie die Option **Scanner später konfigurieren**. Nach Abschluss der Installation rufen Sie die Kofax-Website auf und laden das VRS-Komponenteninstallationsprogramm-Update mit den für Ihren Scanner erforderlichen Treibern herunter.

VRS-Komponenteninstallationsprogramme stehen nur für Scanner zur Verfügung, die für VRS zertifiziert wurden. Nicht zertifizierte Scanner können nur dann mit VRS verwendet werden, wenn sie die im Abschnitt *VRS-Scanner: Zertifiziert und nicht zertifiziert* auf Seite 3 aufgeführten Voraussetzungen erfüllen.

#### Verwenden von VRS mit dem Adrenaline-Bildverarbeitungssystem

Die Lizenzen **VRS for Workgroup Scanners** und **VRS for Production Scanners** unterstützen das Adrenaline-Bildverarbeitungssystem (AIPE), das Bildverarbeitungsfunktionen wie Lesen von Standard-Barcodes, Erkennen von Formularen, Entfernen von Linien und vieles mehr bietet. Wahlweise ist AIPE auch mit der Erweiterten Barcode-Erkennung erhältlich. Weitere Informationen finden Sie im *VRS-Benutzerhandbuch* unter *Erweitertes Barcode-System*.

### Administratorrechte

Für die Installation von VRS oder eines Adrenaline Scanner-Controllers sind Administratorrechte erforderlich. Stellen Sie vor Beginn der Installation sicher, dass Sie als Administrator angemeldet sind. Administratorrechte sind nur während des Installationsvorgangs erforderlich. Die Nutzung von VRS oder eines Adrenaline Scanner-Controllers kann erfolgreich ohne Administratorrechte erfolgen.

Bei einigen Domänen-Administratorkonten ist auf dem lokalen Computer ein Zugriff auf bestimmte Ordner oder Registrierungseinträge unzulässig. Stellen Sie sicher, dass für Ihr Administratorkonto die gleichen Ordner und Registrierungseinträge freigegeben sind wie für das Kontro des lokalen Administrators.

**Hinweis:** Bei der Anmeldung als Administrator kann es u. U. zu Einschränkungen kommen, wenn eine Gruppenrichtlinie vorhanden oder Ihre Antiviren-Software auf maximalen Schutz eingestellt ist.

## Systemvoraussetzungen

Stellen Sie vor der Installation sicher, dass Ihr Computer die Mindestvoraussetzungen erfüllt. Eine Einhaltung der empfohlenen Voraussetzungen gewährleistet eine optimale Leistung.

#### Mindestvoraussetzungen

- Pentium 4 mit 1,4 GHz Prozessor
- 256 MB RAM
- Festplatte mit 300 MB freiem Speicherplatz für die Installation
- Bildschirmauflösung: 800 x 600
- Microsoft Internet Explorer 5

#### Empfohlene Voraussetzungen

- Pentium 4 mit 2,0 GHz Prozessor
- 512 MB RAM für die Farbverarbeitung
- Festplatte mit 300 MB freiem Speicherplatz für die Installation
- Bildschirmauflösung: 1024 x 768
- Microsoft Internet Explorer 6

**Hinweis:** Wenn Microsoft .NET Framework 1.1 (oder höher) nicht auf Ihrem Computer vorhanden ist, wird Version 1.1 vom VRS-Installationsprogramm installiert. Weitere Informationen zu Systemvoraussetzungen finden Sie auf den Seiten des technischen Supports auf der Kofax-Website unter www.kofax.com.

#### **Besonderheiten bei TWAIN und ISIS**

Alle VRS-Scanner werden entweder von TWAIN- oder ISIS-Treibern unterstützt. Obwohl einige dieser Scanner sowohl mit ISIS- als auch mit TWAIN-Treibern funktionieren, wird nur die Verwendung des Treibers zertifiziert und unterstützt, der am besten mit VRS funktioniert. Wenn der Scanner für einen TWAIN-Treiber zertifiziert wurde, finden Sie die entsprechenden Anweisungen für den Scanner unter *TWAIN-Installationen* auf Seite 48. Die Installation eines ISIS-Treibers ist nicht erforderlich, da VRS die gesamte erforderliche ISIS-Software für die Steuerung der zertifizierten Scanner enthält. Einzelheiten finden Sie auf den Seiten des technischen Support auf der Kofax-Website.

#### Besonderheiten bei USB und FireWire

Einige VRS-Scanner werden über eine USB- oder FireWire-Schnittstelle unterstützt. Wenn der Scanner eine USB- oder FireWire-Schnittstelle benötigt, gelten für den Scanner u. U. spezielle Installationsanweisungen. Weitere Informationen hierzu finden Sie unter *USB- und FireWire-Installationen* auf Seite 48.

#### PCI-Steckplatzvoraussetzungen

Stellen Sie vor der Installation eines Adrenaline SCSI-Scanner-Controllers sicher, dass Ihr Computer über einen PCI-Steckplatz mit den folgenden Voraussetzungen verfügt:

- 5 Volt PCI-Steckplatz, der f
  ür die Controllerl
  änge (175 mm) geeignet ist. Diese L
  änge entspricht nicht der LPPCI-Spezifikation (Low Profile PCI).
- 32 Bit Übergabestecker (Minimum).
   Es kann ein 64 Bit Übergabestecker verwendet werden, solange er die 5 Volt-Signalisierung verwendet.

#### Peripherie-Support

Ihr Scanner muss für den Adrenaline SCSI-Scanner-Controller 450/650/650i zertifiziert sein, um ordnungsgemäß von Kofax unterstützt zu werden. Verwenden Sie den Kofax Scanner Configurator, um festzustellen, ob es sich bei Ihrem Scanner um ein zertifiziertes Gerät handelt.

Den Kofax Scanner Configurator rufen Sie auf der Kofax-Website unter www.kofax.com auf, indem Sie auf den Link Scanner Configurator klicken.

### Zertifizierte Betriebssysteme

Die Funktionsfähigkeit von VRS wurde unter den folgenden Betriebssystemen zertifiziert:

- Windows XP Professional, Service Pack2
- Windows 2000 Professional, Service Pack4

Auf der Kofax-Website finden Sie u. U. aktualisierte Informationen zu Betriebssystemen und Service Packs.

### Zertifizierte Schnittstellen

USB-, SCSI- und FireWire-Schnittstellen sind für VRS zertifiziert.

#### Zertifizierte SCSI-Scanner-Controller

Aktuelle Informationen zu den von VRS unterstützten SCSI-Scanner-Controllern finden Sie auf der Kofax-Website.

### Installationsszenarien

Wenn Sie zurzeit VRS 3.5 (oder höher) verwenden, können Sie problemlos ein Upgrade auf VRS 4.1 durchführen, ohne die vorhandene Installation entfernen zu müssen. Wenn Ihre aktuelle VRS-Installation eine Vorgängerversion von VRS 3.5 ist, müssen Sie zuerst ein Upgrade auf VRS 3.5 durchführen, ehe Sie auf VRS 4.1 aktualisieren können. Führen Sie bei Bedarf einen der folgenden Schritte aus, um die vorhandene VRS-Version festzustellen:

- VRS 3.5 oder früher Wählen Sie im Dialogfeld VirtualReScan Interaktive Eigenschaften die Registerkarte Info aus.
- VRS 4.0 Klicken Sie in der Menüleiste des interaktiven VRS-Viewers auf Hilfe, Info.

Weitere Informationen zum Deinstallieren von VRS finden Sie unter *Deinstallieren von VRS* auf Seite 73. Informationen zum Upgrade der VRS 3.5- der VRS 4.0-Installation finden Sie in den *VRS-Versionshinweisen*.

#### VRS und Ascent Capture

VRS 4.x wird automatisch bei allen Installationen von Kofax Ascent Capture 7.x im Hintergrund installiert. Daher muss VRS nicht mehr separat installiert werden, wenn Ascent Capture 7.x bereits installiert ist. Wenn VRS im Hintergrund mit Ascent Capture installiert wurde, wird VRS in der Systemsteuerung von Windows unter **Software** in der Liste **Zurzeit installierte Programme** nicht angezeigt.

Einzelheiten zur Installation von Ascent Capture finden Sie im *Installationshandbuch für Ascent Capture und Ascent Capture Internet Server* und in den *Versionshinweisen zu Ascent Capture*.

#### Andere Kofax-Produkte

Die aktuellsten Informationen zu Installationen von Kofax-Produkten erhalten Sie über den Scanner Configurator auf der Kofax-Website. Mit dem Scanner Configurator kann ermittelt werden, ob eine bestimmte Kombination von Kofax-Produkten empfehlenswert ist. Der Scanner Configurator enthält jedoch keine Angaben zur Installationsreihenfolge. Entsprechende Installationsanweisungen finden Sie in der Dokumentation, die mit den betreffenden Kofax-Produkten aufgeliefert wurde. Wenn Sie Unterstützung beim Ermitteln der Installationsreihenfolge benötigen, finden Sie unter *Technischer Support von Kofax* auf Seite x Kontaktinformationen für den technischen Support von Kofax.

# Installation von VRS

### Einführung

In diesem Kapitel wird das VRS-Installationsverfahren erläutert. Die Reihenfolge der Schritte kann je nach VRS-Lizenz und Durchsatz, der vom Scanner für VRS unterstützt wird (siehe Tabelle 1 auf Seite 2), geringfügig abweichen. Ihre aktuelle VRS-Lizenzkategorie finden Sie auf dem Aufkleber auf der VRS-Produktverpackung oder in den Produktinformationen, die von Kofax zum Zeitpunkt des Online-Kaufs bereitgestellt wurden.

**Hinweis:** Bei der VRS-Installation werden auch die Treiber und Dateien installiert, die für einen Adrenaline SCSI-Scanner-Controller erforderlich sind.

Halten Sie vor Beginn der VRS-Installation Folgendes bereit:

- VRS-Installations-CD (sofern zutreffend)
- VRS-zertifizierter Scanner
- SCSI-Scanner-Controller und zugehörige Dokumentation (sofern zutreffend)
- Von Kofax zertifiziertes Scanner-Kabel

**Hinweis:** Detaillierte Informationen zu Scanner-Kabeln, die von Kofax zertifiziert sind, erhalten Sie, indem Sie auf der Kofax-Website unter www.kofax.com auf den Link **Scanner Configurator** klicken.

#### Installationsverfahren

Die VRS-Installation sollte in der angegebenen Reihenfolge durchgeführt werden:

- 1 Installieren der VRS-Software (Seite 14)
- 2 Installieren des SCSI-Scanner-Controllers sofern zutreffend (Seite 46)
- **3** Anschließen des Scanners sofern zutreffend (Seite 47)
- 4 Suchen neuer Hardware sofern zutreffend (Seite 51)
- **5** Installieren der Scan-Anwendung (Seite 52)

#### Installieren der VRS-Software

In diesem Abschnitt wird erläutert, wie die VRS 4.1-Software installiert wird. Wenn Sie zurzeit VRS 3.5 oder 4.0 verwenden, können Sie problemlos ein Upgrade auf VRS 4.1 durchführen, ohne die vorhandene VRS-Installation deinstallieren zu müssen. Wenn Sie mit einer früheren Version von VRS arbeiten, müssen Sie zuerst ein Upgrade auf VRS 3.5 durchführen, ehe ein Upgrade auf VRS 4.1 möglich ist. Weitere Richtlinien und Hinweise finden Sie unter *Installationsszenarien* auf Seite 10 und in den *VRS-Versionshinweisen*, die der Produktverpackung beiliegen oder auf der Kofax-Website abgerufen werden können.

Wenn Sie einen Adrenaline SCSI-Scanner-Controller installieren, gehen Sie nach dem hier beschriebenen VRS-Installationsverfahren vor, um die erforderlichen Treiber und Dateien auf Ihrem Computer zu installieren. Die weiteren Schritte nach Abschluss des Installationsvorgangs sind unter *Installieren eines Adrenaline SCSI-Scanner-Controllers* auf Seite 67 beschrieben.

#### So installieren Sie die VRS-Software

 Schließen Sie alle Anwendungen auf dem Computer, auf dem VRS installiert werden soll, und melden Sie sich ggf. als Benutzer mit Administratorrechten an.

**Hinweis:** Bei einigen Domänen-Administratorkonten ist auf dem lokalen Computer ein Zugriff auf bestimmte Ordner oder Registrierungseinträge unzulässig. Stellen Sie sicher, dass für Ihr Administratorkonto die gleichen Ordner und Registrierungseinträge freigegeben sind wie für das Kontro des lokalen Administrators.

- 2 Führen Sie einen der folgenden Schritte aus:
  - Legen Sie die VRS-Installations-CD in das entsprechende Laufwerk ein. Die CD unterstützt AutoPlay, so dass die Installation automatisch gestartet wird (führen Sie **Setup.exe** im Stammordner der Installations-CD aus, wenn die Installation nicht automatisch gestartet wird).
  - Suchen Sie den Ordner, in dem Sie die VRS-Installation nach dem Online-Kauf gespeichert haben, und führen Sie die Datei **setup.exe** aus.

Die VRS-Installation wird gestartet.

Wenn das Installationsprogramm Ihren Computer überprüft und feststellt, dass Microsoft .NET Framework 1.1 (oder höher) nicht vorhanden ist, wird automatisch Version 1.1 installiert. Wenn Microsoft .NET Framework 1.1 (oder höher) bereits auf dem Computer vorhanden ist, fährt das Installationsprogramm mit der nächsten Phase des Installationsprozesses fort.

**Hinweis:** Wenn Microsoft .NET Framework 1.1 während der VRS-Installation installiert wird und Sie später die gesamte Installation deinstallieren, bleibt Microsoft .NET Framework 1.1 funktionsfähig, und nur die VRS-Komponenten werden entfernt.

**3** Der Willkommensbildschirm wird angezeigt (Abbildung 1).

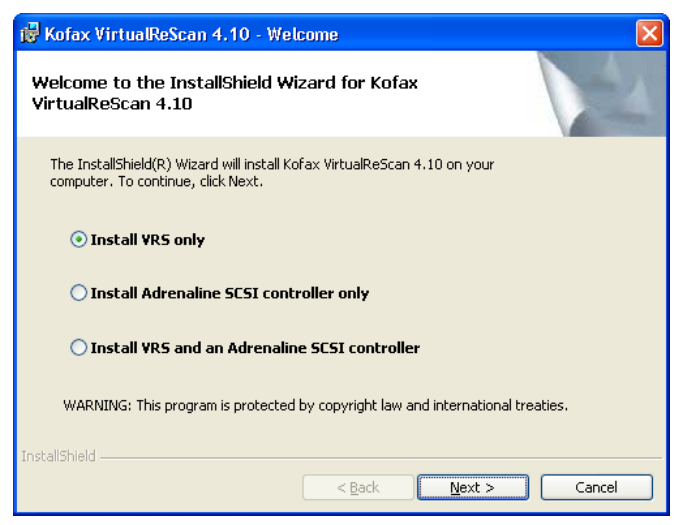

Abbildung 1. VirtualReScan - Willkommensbildschirm

Wählen Sie eine der Installationsoptionen aus:

- Nur VRS installieren
- Nur Adrenaline SCSI Controller installieren
- VRS und Adrenaline SCSI Controller installieren

4 Der Bildschirm zur Benutzeridentifizierung wird angezeigt (Abbildung 2). Wenn Sie im vorhergehenden Bildschirm Nur Adrenaline SCSI Controller installieren ausgewählt haben, wird der Bildschirm zur Benutzeridentifizierung während des Installationsprozesses nicht eingeblendet.

| 🔀 Kofax VirtualRe                       | eScan 4.10 - InstallShield Wizard 🛛 🛛 🔀                    |
|-----------------------------------------|------------------------------------------------------------|
| User Identificatio<br>Please enter your | n<br>user information.                                     |
| <u>N</u> ame:                           | User 1                                                     |
| <u>⊂</u> ompany:                        | ABC Company                                                |
| <u>E</u> mail:                          | User1@ABC.com                                              |
| InstallShield                           | Please do not contact me with product-related information. |
|                                         | < <u>B</u> ack <u>N</u> ext > Cancel                       |

Abbildung 2. Benutzeridentifizierung

Wenn VRS im Demomodus installiert werden soll, können Sie auf **Weiter** klicken, um diesen Bildschirm zu überspringen. Weitere Informationen hierzu finden Sie unter *Demomodus* auf Seite 32.

Gehen Sie bei der Benutzeridentifizierung wie folgt vor:

- a Geben Sie Ihren Namen, Ihre Firma und Ihre E-Mail-Adresse ein.
- **b** Wenn Sie keine Kofax-Produktinformationen per E-Mail erhalten möchten, aktivieren Sie das entsprechende Kontrollkästchen.
- c Klicken Sie auf Weiter.
- 5 Der Bildschirm zur Produktidentifizierung wird angezeigt (Abbildung 3). Wenn Sie im Willkommensbildschirm Nur Adrenaline SCSI Controller installieren ausgewählt haben, wird der Bildschirm zur Produktidentifizierung nicht eingeblendet.

| 🖟 Kofax VirtualReScan 4.10 - InstallShield Wizard                                                                                                    |        |  |  |  |
|----------------------------------------------------------------------------------------------------|--------|--|--|--|
| Product Information Please enter your information.                                                                                                    | N.     |  |  |  |
| The product information required for this screen is located on a pre-printed label sheet that is<br>included in your shipping box. If you purchased your product online, the information required for<br>this screen was issued from the Kofax Web site and also sent via email at the time of purchase. |        |  |  |  |
| I am upgrading from VRS 3.50 to VRS 4.10 Standard.                                                                                                    |        |  |  |  |
| Part number:                                                                                                    |        |  |  |  |
| Serial number:                                                                                                    |        |  |  |  |
| Prodyct code:                                                                                                    |        |  |  |  |
| InstallShield                                                                                                    |        |  |  |  |
| <pre></pre>                                                                                                    | Cancel |  |  |  |

Abbildung 3. Produktidentifizierung

Die Informationen, die Sie in diesem Bildschirm eingeben müssen, finden Sie auf einem Aufkleber (siehe Abbildung 4) in der VRS-Produktverpackung. Wenn Sie das Produkt online erworben haben, wurden die Informationen beim Kauf auf der Kofax-Website angezeigt und Ihnen auch per E-Mail zugesendet.

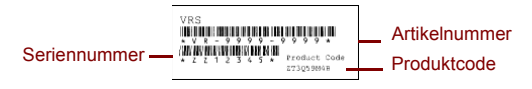

#### Abbildung 4. Musteraufkleber mit Produktinformationen

- 6 Aktivieren Sie das Kontrollkästchen, wenn Sie mit einer Basic-Lizenz ein Upgrade von VRS 3.5 auf VRS 4.1 durchführen, und klicken Sie dann auf Weiter. Fahren Sie ansonsten mit dem nächsten Schritt fort.
- 7 Wenn Sie im vorhergehenden Schritt das Kontrollkästchen nicht aktiviert haben, führen Sie **einen** der folgenden Schritte aus:
  - Geben Sie die VRS 4.1-Teilenummer, Seriennummer und den Produktcode ein, die auf dem Lizenzaufkleber in Ihrer Produktverpackung zu finden sind (siehe Abbildung 4), oder die Sie beim Online-Kauf erhalten haben. Klicken Sie auf **Weiter**.
  - Wenn VRS im Demomodus installiert werden soll, lassen Sie die Felder leer und klicken auf **Weiter**, um den Bildschirm zur Produktidentifizierung zu überspringen. Klicken Sie in diesem Fall in der Bestätigungsaufforderung auf **Fortsetzen**, um anzugeben, dass dieser Bildschirm absichtlich übersprungen wurde.

**Hinweis:** Bewahren Sie den VRS-Lizenzaufkleber oder die Produktinformationen an einem sicheren Ort auf.

8 Der Bildschirm zur Angabe des Zielordners wird angezeigt (Abbildung 5).

| ¢  | 🔀 Kofax VirtualReScan 4.10 - InstallShield Wizard                                                             |        |
|----|----------------------------------------------------------------------------------------------------|--------|
|    | Destination Folder<br>Click Next to install to this folder, or click Change to install to a different folder. |        |
|    | Install Kofax VirtualReScan 4.10 to:                                                                          |        |
|    | C:\Program Files\Kofax\Imgctls\                                                                               | ange   |
|    | Space Required: 300 MB                                                                                        |        |
|    | Space Available: 60 GB                                                                                        |        |
| In | InstallShield ( <u>B</u> ack (                                                                                | Cancel |

Abbildung 5. Angabe des Zielordners

Das Installationsprogramm analysiert den freien Festplattenspeicher des Systems auf dem Standardlaufwerk und zeigt anschließend unter dem Zielordner den erforderlichen und den verfügbaren Speicherplatz an.

Übernehmen Sie den Standardzielordner (in der Regel C: \Programme\Kofax\ImgctI s, oder klicken Sie auf Ändern, um einen anderen Zielordner auszuwählen. Ihr Standardzielordner kann von dem hier beschriebenen Ordner abweichen. 9 Klicken Sie auf Weiter, um den Installationsordner zu bestätigen. Wenn nicht genügend Speicherplatz vorhanden ist, um die Installation fortzusetzen, werden Sie darauf hingewiesen. Klicken Sie in diesem Fall auf OK, um das Meldungsfeld zu schließen. Klicken Sie in den folgenden Bildschirmen auf Abbrechen und Setup beenden, um die VRS-Installation zu beenden. Starten Sie die VRS-Installation erneut, nachdem Sie mehr Speicherplatz geschaffen haben.

**10** Der Bildschirm mit den zertifizierten Scannern wird angezeigt (Abbildung 6).

| 🙀 Kofax VirtualReScan 4.10 - Select Scanner 🛛 🛛 🔀                                                                                                    |
|----------------------------------------------------------------------------------------------------|
| Certified Scanners<br>Select a scanner from the list. You can choose to configure your scanner later. If<br>your scanner is not in the list, choose to configure it later and use the Scanner<br>Configuration Utility to configure your scanner. Select Next to continue. |
| Scanner Model A         Scanner Model B         Scanner Model C         Scanner Model D         Scanner Model F         Scanner Model G         Scanner Model G         Scanner Model H         V         Currently selected scanner:                                      |
| InstallShield Cancel                                                                                                    |

Abbildung 6. Zertifizierte Scanner

Führen Sie einen der folgenden Schritte aus:

- Wählen Sie Ihren VRS-zertifizierten Scanner aus der Liste aus. Dieser wird dann als **Derzeit ausgewählter Scanner** angezeigt. Klicken Sie auf **Weiter**.
- Wählen Sie die Option **Scanner später konfigurieren**, wenn Sie beabsichtigen, ein VRS-Komponenteninstallationsprogramm für einen VRS-zertifizierten Scanner herunterzuladen, der **nicht** in der Liste angezeigt wird, und klicken Sie dann auf **Weiter**. Weitere Informationen hierzu finden Sie unter *VRS-Komponenteninstallationsprogramme* auf Seite 5.
- Aktivieren Sie die Option **Scanner später konfigurieren**, wenn Sie VRS oder Ihren Adrenaline Scanner-Controller mit einem nicht zertifizierten Scanner verwenden möchten, und klicken Sie dann auf **Weiter**. Wenn Sie einen nicht zertifizierten Scanner verwenden, müssen Sie den Scanner mit dem Kofax-Dienstprogramm zur Scannerkonfiguration für VRS oder den Adrenaline Scanner-Controller konfigurieren. Weitere Informationen hierzu finden Sie unter *Dienstprogramm zur Scannerkonfiguration* auf Seite 83.

**Hinweis:** In einigen wenigen Fällen werden in der Liste der zertifizierten Scanner zwei Versionen desselben Scanners angezeigt, wobei einer für den "nicht interaktiven Modus" vorgesehen ist. Wenn VRS im Hintergrund ausgeführt werden soll, ist der nicht interaktive Modus die richtige Wahl. Im nicht interaktiven Modus wird beim Scannen von Dokumenten keine VRS-Benutzeroberfläche angezeigt. Weitere Informationen hierzu finden Sie unter *Nicht interaktiver VRS-Modus* auf Seite 89.

**11** Sie werden entsprechend benachrichtigt, wenn die Installation beginnen kann. Wenn Sie Einstellungen ändern möchten, bevor die Installation fortgesetzt wird, klicken Sie auf **Zurück**, um zu den vorherigen Bildschirmen zurückzukehren. Klicken Sie sonst auf **Installieren**, um die Installation fortzusetzen. Während der Installation werden eine Bestätigungsmeldung und mehrere Aktualisierungsmeldungen angezeigt.

**12** Unter Windows XP wird ggf. eine Kompatibilitätsmeldung angezeigt, wenn Sie eine Installationsoption mit Adrenaline SCSI-Scanner-Controller ausgewählt haben. Wenn die Meldung angezeigt wird, klicken Sie auf **Installation fortsetzen**, um die Meldung zu schließen und mit dem nächsten Schritt fortzufahren.

**Hinweis:** Wenn Sie nicht auf **Installation fortsetzen** klicken, wird die Kompatibilitätsmeldung nach kurzer Zeit automatisch geschlossen.

- **13** Sie werden entsprechend benachrichtigt, wenn die VRS-Installation beendet ist. Klicken Sie auf **Fertig stellen**, um den Installationsprozess zu beenden und das Meldungsfeld zu schließen.
- 14 Wählen Sie, wenn Sie dazu aufgefordert werden, die Option zum Neustart des Computers, und klicken Sie dann auf Fertig stellen. Entfernen Sie die VRS-Installations-CD erst nach dem Neustart des Computers, da einige Scannertreiber u. U. beim Neustart installiert werden. Je nachdem, welchen Scanner Sie zuvor bei der Installation ausgewählt haben, kann die Installation des Scannertreibers unterschiedlich sein.

15 Das Dialogfeld VRS aktivieren wird angezeigt (Abbildung 7), wenn Ihre Produktlizenz VRS Professional-Funktionen unterstützt oder Sie im Bildschirm zur Produktidentifizierung die Option Upgrade von VRS 3.5 auf VRS 4.1 Basic aktiviert haben.

| Activate VRS                                                                                                    |                            | × |  |  |
|----------------------------------------------------------------------------------------------------|----------------------------|---|--|--|
| User Identification                                                                                                    | ·                          |   |  |  |
| <u>N</u> ame:                                                                                                    | User 1                     |   |  |  |
| <u>C</u> ompany:                                                                                                    | ABC Company                |   |  |  |
| <u>E</u> mail:                                                                                                    | User1@ABC.com              |   |  |  |
| Please do not contact me with product information.                                                                     |                            |   |  |  |
| <ul> <li>Upgrade from VRS 3.5 to a 4.1 Standard license</li> <li>Enter product identification for a license</li> </ul> |                            |   |  |  |
| Product Identification                                                                                                 |                            |   |  |  |
| Part Number:                                                                                                    | VP - 0000 - 0000 More Info |   |  |  |
| <u>S</u> erial Number:                                                                                                 | PA12349                    |   |  |  |
| Prod <u>u</u> ct Code:                                                                                                 | Q678T2VD                   |   |  |  |
| VRS Version:                                                                                                    | 4.10                       |   |  |  |
| Scanner:                                                                                                    | Scanner A                  |   |  |  |
| Machine ID:                                                                                                    | 000B-DBD 3-3D7A            |   |  |  |
| License Code<br>If you already have a license code,<br>enter it here:<br>More Info                                     |                            |   |  |  |
|                                                                                                    | <u>G</u> et License Code   |   |  |  |
| Activate Cancel <u>H</u> elp                                                                                           |                            |   |  |  |

Abbildung 7. Dialogfeld "VRS aktivieren"
Wenn Sie mit einer Basic-Lizenz ein Upgrade von VRS 3.5auf VRS 4.1 durchführen, sind die Optionen im Dialogfeld abgeblendet. Sie brauchen nur auf **Aktivieren** zu klicken. Um das Upgrade erfolgreich durchführen zu können, muss beim Klicken auf **Aktivieren** entweder ein VRS 3.5-Hardwareschlüssel (Dongle) oder ein lizenzierter Adrenaline 650i SCSI-Scanner-Controller installiert sein.

In der nachfolgend aufgeführten Fällen wird während der Installation das Dialogfeld **VRS aktivieren** *nicht* angezeigt:

- Sie haben eine VRS Basic-Lizenz, die keine VRS *Professional*-Funktionen unterstützt. Stattdessen wird das Dialogfeld **VRS registrieren** angezeigt (die entsprechenden Schritte werden im Anschluss an Abbildung 8 weiter unten beschrieben).
- Sie haben zu Beginn der Installation den Bildschirm zur Produktidentifizierung übersprungen, da VRS im Demomodus installiert werden soll.
- Sie haben zu Beginn der Installation die Option **Nur Adrenaline SCSI-Controller installieren** aktiviert.
- 16 Im Bereich zur Benutzeridentifizierung werden in den Feldern u. U. Informationen angezeigt, die Sie zu einem früheren Zeitpunkt der VRS-Installation oder beim Kauf von VRS angegeben haben. Diese Felder können Sie beliebig bearbeiten.
- 17 Aktivieren Sie das Kontrollkästchen, wenn Sie keine Kofax-Produktinformationen per E-Mail erhalten möchten.
- **18** Wählen Sie die Option **Produktidentifizierung für Lizenz eingeben**.

- **19** Führen Sie im Bereich zur Eingabe des Lizenzcodes **einen** der folgenden Schritte durch:
  - Klicken Sie auf **Lizenzcode abrufen**, um einen VRS-Lizenzcode zu erhalten, der automatisch im Eingabefeld angezeigt wird. Um diese Option verwenden zu können, müssen Sie eine Verbindung zum Internet hergestellt und die vorherigen Felder des Dialogfeldes ausgefüllt haben. Sobald die Lizenz aktiviert wurde, wird eine Bestätigungsmeldung eingeblendet und das Dialogfeld geschlossen.
  - Wenn Sie bereits über einen Lizenzcode verfügen, geben Sie diesen in das Textfeld ein. Klicken Sie auf **Aktivieren**, um die Lizenzaktivierung abzuschließen. Wenn die zuvor gemachten Angaben und der Lizenzcode gültig sind, wird eine Bestätigungsmeldung eingeblendet.

Wenn das Installationsprogramm keine Verbindung zum VRS-Lizenzserver herstellen kann, wird das Dialogfeld **Aktivieren – keine Internetverbindung** angezeigt. Weitere Informationen hierzu finden Sie unter *Aktivieren einer VRS-Lizenz ohne Internetverbindung* auf Seite 35.

- **20** Wenn Sie im vorherigen Schritt eine VRS Professional-Lizenz aktiviert haben, wird das Dialogfeld **Nach Updates suchen** angezeigt. Einzelheiten hierzu finden Sie unter *Suche nach Produkt-Updates* auf Seite 53.
- **21** Das Dialogfeld **VRS registrieren** wird angezeigt (siehe Abbildung 8), wenn Ihre Produktlizenz nur VRS Basic-Funktionen und keine VRS Professional-Funktionen unterstützt. Das Dialogfeld **VRS registrieren** wird ebenfalls angezeigt, wenn Sie einen Adrenaline SCSI-Scanner-Controller ohne VRS installieren.

| Register VRS              |                                        |
|---------------------------|----------------------------------------|
| User Identification       |                                        |
| <u>N</u> ame:             | User 1                                 |
| <u>C</u> ompany:          | ABC Company                            |
| <u>E</u> mail:            | User1@ABC.com                          |
| _<br>← Product Identifica | lion                                   |
| Part Number:              | VP - W000 - 0000                       |
| <u>S</u> erial Number:    | OPOPERW                                |
| Prod <u>u</u> ct Code:    | BA86L0000                              |
| VRS Version:              | 4.10.025                               |
| Scanner:                  | Scanner A                              |
| Machine ID:               | 000B-DBD3-0000                         |
| Why Register?             | <u>R</u> egister Now Skip Registration |

Abbildung 8. Dialogfeld "VRS registrieren"

- **22** Unter **Benutzeridentifizierung** können die folgenden Felder aktualisiert werden, die u. U. bereits Daten enthalten, die zu einem früheren Zeitpunkt der VRS-Installation eingegeben wurden:
  - Name: Geben Sie hier Ihren vollständigen Namen ein.
  - Firma: Geben Sie hier den Namen Ihrer Firma ein.
  - E-Mail: Geben Sie hier Ihre E-Mail-Adresse ein.
- **23** Die Felder unter **Produktidentifizierung** enthalten bereits Daten aus vorhandenen VRS-Installationsinformationen und können nicht bearbeitet werden.

- 24 Führen Sie einen der folgenden Schritte aus:
  - a Klicken Sie auf Warum registrieren?, um ein Dialogfeld zu öffnen, in dem die Vorteile einer VRS-Produktregistrierung erläutert werden. Klicken Sie auf OK, um das Dialogfeld wieder zu schließen.
  - klicken Sie auf Jetzt registrieren, um die Registrierung der Lizenz abzuschließen. Wenn die zuvor gemachten Angaben und der Lizenzcode gültig sind, wird eine Bestätigungsmeldung eingeblendet. Wenn VRS keine Verbindung zum Lizenzserver zur Registrierung der Lizenz herstellen kann, wird das Dialogfeld Registrieren - keine Internetverbindung angezeigt. Weitere Informationen hierzu finden Sie unter *Registrieren einer VRS Basic-Lizenz ohne Internetverbindung* auf Seite 41.
  - **c** Klicken Sie auf **Registrierung überspringen**, um die Registrierung zu überspringen. Wenn Sie diese Option auswählen, wird eine Bestätigungsmeldung eingeblendet. Klicken Sie in dieser Meldung nach Bedarf auf **Ja** oder **Nein**.
- **25** Führen Sie als nächsten Schritt ggf. den Download des VRS-Komponenteninstallationsprogramms durch, das bei den **beiden** folgenden Bedingungen erforderlich ist.
  - Sie möchten einen VRS-zertifizierten Scanner verwenden, der während der VRS-Installation nicht in der Scannerliste angezeigt wurde.
  - Sie haben bei der VRS-Installation die Option **Scanner später konfigurieren** aktiviert.

**Hinweis:** Ob es für Ihren Scanner ein VRS-Komponenteninstallationsprogramm gibt, können Sie über den Link **Downloads Library** auf den Seiten des technischen Supports auf der Kofax-Website feststellen. Weitere Informationen hierzu finden Sie unter *VRS-Komponenteninstallationsprogramme* auf Seite 5.

**26** Nehmen Sie die VRS-Installations-CD aus dem Laufwerk (sofern zutreffend), und bewahren Sie sie an einem sicheren Ort auf.

# Lizenzaktivierung/-registrierung nach der Installation

Je nach Lizenztyp werden Sie während der Installation aufgefordert, Ihre Lizenz zu aktivieren (VRS Professional) oder zu registrieren (VRS Basic). Wenn die Lizenzaktivierung bzw. –registrierung während des VRS-Installationsvorgangs nicht abgeschlossen werden konnte, folgenden Sie den nachstehenden Anweisungen, um Ihre Lizenz im Anschluss an die Installation zu aktivieren bzw. registrieren. Fahren Sie mit dem nächsten Abschnitt fort, wenn Sie über eine VRS Professional-Produktlizenz verfügen. Wenn Sie über eine VRS Basic-Lizenz verfügen, lesen Sie die erforderlichen Schritte unter *Registrieren einer VRS Basic-Lizenz nach der Installation* auf Seite 38 nach.

### Aktivieren einer VRS Professional-Lizenz nach der Installation

Wenn Sie VRS Professional ohne Aktivieren der Lizenz installiert haben, wird VRS entweder im Demo- oder im Evaluierungsmodus ausgeführt, und bei jedem Start von VRS wird eine Erinnerung angezeigt. VRS wird im Demomodus ausgeführt, wenn Sie das Produkt noch nicht gekauft haben. Im Demomodus können Sie zwar auf alle VRS-Funktionen zugreifen, jedoch werden alle gescannten Bilder mit dem Kofax-Logo versehen. Wenn Sie eine Produktlizenz erworben, aber noch nicht aktiviert haben, wird VRS im Evaluierungsmodus ausgeführt.

VRS-Installationshandbuch

#### Demomodus

Wenn Sie VRS im Demomodus ausführen, wird bei jedem Aufruf von VRS eine Meldung eingeblendet, die besagt, dass gescannte Bilder mit dem Kofax-Logo (siehe Abbildung 9) versehen werden.

| VRS In Demo Mode                                                                                                    |
|----------------------------------------------------------------------------------------------------|
| A valid license to operate VRS could not be found, or VRS is installed in demo mode. Images will be stamped with the Kofax logo. |
| ОК                                                                                                    |

Abbildung 9. VRS-Demomodus - Erinnerungsmeldung

#### Evaluierungsmodus

Wenn Sie VRS im Evaluierungsmodus ausführen, wird bei jedem Aufruf von VRS eine Erinnerungsmeldung eingeblendet (siehe Abbildung 10). In diesem Modus ist VRS für eine bestimmte Anzahl von Tagen voll funktionsfähig, wie im Dialogfeld angezeigt. Nach Ablauf des Evaluierungszeitraums wechselt VRS in den Demomodus, wenn die Lizenz nicht aktiviert wurde.

| Activate VRS Reminder                                                                                                    |  |
|----------------------------------------------------------------------------------------------------|--|
| You have <b>0</b> days remaining to activate VRS before it becomes<br>unlicensed and reverts to demo mode (unit) activation is completed).<br>To activate later, click "Activate VRS" on the Start Menu. |  |
| V <u>R</u> emind me again in <b>∏1 <u>+</u> d</b> ay(s).                                                                                                    |  |
| OK Activate Now                                                                                                    |  |

Abbildung 10. Dialogfeld "VRS aktivieren - Erinnerung"

#### So aktivieren Sie Ihre VRS Professional-Lizenz

- 1 Führen Sie einen der folgenden Schritte aus:
  - Klicken Sie im Dialogfeld VRS aktivieren Erinnerung auf Jetzt aktivieren.
  - Rufen Sie im Windows-Startmenü das Programmverzeichnis von Kofax VRS auf, und wählen Sie **VRS aktivieren**.

**Hinweis:** Wenn VRS im Demomodus ausgeführt wird, können Sie eine VRS-Lizenz erst aktivieren, wenn Sie das Produkt gekauft haben. Sie können das Produkt online erwerben, wenn Sie im Programmverzeichnis von Kofax VRS die Option **Jetzt kaufen** auswählen. Weitere Informationen hierzu finden Sie in der Online-Hilfe zu VRS. **2** Das Dialogfeld **VRS aktivieren** wird angezeigt (Abbildung 11).

| Activate VRS                                                                                                    |                                         | × |
|----------------------------------------------------------------------------------------------------|-----------------------------------------|---|
| User Identification                                                                                                    |                                         |   |
| <u>N</u> ame:                                                                                                    | User 1                                  |   |
| <u>C</u> ompany:                                                                                                    | ABC Company                             |   |
| <u>E</u> mail:                                                                                                    | User1@ABC.com                           |   |
| 🗖 Please do r                                                                                                    | ot contact me with product information. |   |
| <ul> <li>Upgrade from VRS 3.5 to a 4.1 Standard license</li> <li>Enter product identification for a license</li> </ul> |                                         |   |
| Product Identifical<br>Part Number:                                                                                    | ION                                     |   |
| <u>S</u> erial Number:                                                                                                 | PA12349                                 |   |
| Prod <u>u</u> ct Code:                                                                                                 | Q678T2VD                                |   |
| VRS Version:                                                                                                    | 4.10                                    |   |
| Scanner:                                                                                                    | Scanner A                               |   |
| Machine ID:                                                                                                    | 000B-DBD3-3D7A                          | _ |
| License Code                                                                                                    |                                         |   |
| If you already have a license code, More Info<br>enter it here:                                                        |                                         |   |
| Get License Code                                                                                                    |                                         |   |
|                                                                                                    | Activate Cancel <u>H</u> elp            |   |

Abbildung 11. Dialogfeld "VRS aktivieren"

- **3** Die Benutzer- und Produktidentifizierungsbereiche sind wahrscheinlich bereits aufgrund der bei der VRS-Installation gemachten Eingaben ausgefüllt. Bei Bedarf können Sie die Eingaben aktualisieren und das entsprechende Kontrollkästchen aktivieren, wenn Sie keine Kofax-Produktinformationen per E-Mail erhalten möchten. Wenn einer der Bereiche leer ist, geben Sie die entsprechenden Informationen ein. Wo Sie die Informationen für den Produktidentifizierungsbereich finden, ist auf Seite 19 beschrieben.
- 4 Führen Sie zur Eingabe des Lizenzcodes einen der folgenden Schritte durch:
  - Wenn Sie keinen Lizenzcode haben, klicken Sie auf Lizenzcode abrufen, um den Lizenzcode automatisch vom Kofax-Lizenzserver abzurufen. Wenn Ihre Internetverbindung nicht funktioniert, können Sie keinen Code abrufen. In disem Fall wird das Dialogfeld Aktivieren – keine Internetverbindung eingeblendet. Im nächsten Abschnitt finden Sie eine Anleitung, wie Sie den Lizenzcode ohne funktionierende Internetverbindung erhalten können.
  - Wenn Sie den VRS-Lizenzcode von einer anderen Quelle erhalten haben, geben Sie ihn im Textfeld ein und klicken auf **Aktivieren**.

In dem danach eingeblendeten Dialogfeld wird bestätigt, dass der Aktivierungsprozess erfolgreich war.

#### Aktivieren einer VRS-Lizenz ohne Internetverbindung

Wenn keine Internetverbindung verfügbar ist, wenn Sie im Dialogfeld **VRS aktivieren** auf **Lizenzcode abrufen** klicken, müssen Sie den erforderlichen Lizenzcode auf andere Weise erhalten. In diesem Fall wird das Dialogfeld **Aktivieren – keine Internetverbindung** angezeigt, in dem die verfügbaren Optionen aufgeführt sind (siehe Abbildung 12).

| Activate - No Internet Connection 🛛 🔀                                                                                                    |  |  |  |
|----------------------------------------------------------------------------------------------------|--|--|--|
| The Kofax license server could not be contacted over the Internet. A<br>license code must be entered manually if no Internet connection is<br>available on this PC.                                                                                                    |  |  |  |
| You may use another PC connected to the Internet to obtain a license<br>code via email or the Kofax Web site. You may also obtain a license<br>code by fax.                                                                                                    |  |  |  |
| The following file contains the required licensing information:                                                                                                    |  |  |  |
| C:\Program Files\Kofax\Imgctls\Activate.txt                                                                                                    |  |  |  |
| If you request a license code by email, you must attach this file. If you<br>request a license code via the Web site, you can copy and paste<br>information from the file into the Web page. If you request a license<br>code by fax, print the file and include it with the fax. The license code<br>will be returned to you by email. |  |  |  |
| Once you have obtained a license code, enter or paste the license<br>code into the text box labeled "License Code" and click "Activate."<br>You can click "Activate VRS" on the Start Menu to display the<br>activation dialog box later.                                                                                               |  |  |  |
| Fax: (from within USA) 949-727-3099<br>(from outside USA) 001-949-727-3099                                                                                                    |  |  |  |
| Web site: http://activate.kofax.com/vrs/                                                                                                    |  |  |  |
| Email: activatevrs@kofax.com                                                                                                    |  |  |  |
| OK                                                                                                    |  |  |  |

Abbildung 12. Dialogfeld "Aktivieren – keine Internetverbindung"

#### So aktivieren Sie Ihre Lizenz ohne Internetverbindung

1 Wenn das Dialogfeld Aktivieren - keine Internetverbindung angezeigt wird, lesen Sie die Anweisungen auf dem Bildschirm, die drei Methoden zum Abrufen eines Lizenzcodes ohne Internetverbindung anführen. Ungeachtet der ausgewählten Methode müssen Sie die Lizenzdaten in der Datei ACTIVATE.TXT bereitstellen, die Sie unter dem im Dialogfeld Aktivieren keine Internetverbindung angezeigten Pfad finden.

- 2 Klicken Sie auf **OK**, um das Dialogfeld **Aktivieren keine Internetverbindung** zu schließen.
- **3** Wählen Sie **eine** der folgenden Methoden aus, um Kofax zwecks Starten des VRS-Lizenzaktivierungsprozesses zu kontaktieren:
  - Senden Sie von einem anderen Computer mit funktionierender Internetverbindung eine E-Mail an activatevrs@kofax.com. Die Datei ACTIVATE.TXT muss an die E-Mail angehangen werden. Der Pfad zu der Datei ist im Dialogfeld Aktivieren – keine Internetverbindung aufgeführt.
  - Rufen Sie auf einem anderen Computer mit funktionierender Internetverbindung die Website http://activate.kofax.com/vrs auf.
     Während der Aktivierung müssen Sie Daten aus der Datei ACTIVATE.TXT kopieren und in das Formular auf der Website einfügen. Der Pfad zu der Datei ist im Dialogfeld Aktivieren – keine Internetverbindung aufgeführt.
  - Senden Sie über eine der im Dialogfeld angezeigten Faxnummern eine Anfrage an Kofax. Drucken Sie die Datei **ACTIVATE.TXT** aus, und fügen Sie den Ausdruck dem Fax bei. Der Pfad zu der Datei ist im Dialogfeld **Aktivieren – keine Internetverbindung** aufgeführt.

**Hinweis:** Sofern nicht anders vermerkt, sendet Kofax den Lizenzcode an die in der Datei **ACTIVATE.TXT** angegebene E-Mail-Adresse.

4 Wenn Sie den Lizenzcode von Kofax erhalten haben, geben Sie ihn im Dialogfeld VRS aktivieren im Abschnitt Lizenzcode ein, und klicken Sie auf Aktivieren.

### Registrieren einer VRS Basic-Lizenz nach der Installation

Wenn Sie eine VRS Basic-Lizenz haben, werden Sie während der Installation zur Registrierung der Lizenz aufgefordert. Wenn Sie die Registrierung während der Installation überspringen, können Sie die Registrierung anhand des in diesem Abschnitt beschriebenen Verfahrens nach der Installation vornehmen. Durch die Lizenzregistrierung erhalten Sie technischen Support und Informationen zu verfügbaren Produkt-Updates.

#### So registrieren Sie die VRS Basic-Lizenz

- 1 Rufen Sie im Startmenü das Programmverzeichnis von Kofax VRS auf, und wählen Sie VRS registrieren.
- 2 Das Dialogfeld VRS registrieren wird angezeigt (Abbildung 13).

| Register VRS           |                     |
|------------------------|---------------------|
| User Identification    |                     |
| <u>N</u> ame:          | User 1              |
| <u>C</u> ompany:       | ABC Company         |
| <u>E</u> mail:         | User1@ABC.com       |
|                        | tion                |
| Part Number:           | VP - W000 - 0000    |
| <u>S</u> erial Number: | OPOPERW             |
| Prod <u>u</u> ct Code: | BA86L0000           |
| VRS Version:           | 4.10.025            |
| Scanner:               | Scanner A           |
| Machine ID:            | 000B-DBD3-0000      |
| Why Register?          | <u>Register Now</u> |

Abbildung 13. Dialogfeld "VRS registrieren"

- **3** Unter **Benutzeridentifizierung** können die folgenden Felder aktualisiert werden, die u. U. bereits Daten enthalten, die zu einem früheren Zeitpunkt der VRS-Installation eingegeben wurden:
  - Name: Geben Sie hier Ihren vollständigen Namen ein.
  - Firma: Geben Sie hier den Namen Ihrer Firma ein.
  - E-Mail: Geben Sie hier Ihre E-Mail-Adresse ein.
- **4** Die Felder unter **Produktidentifizierung** enthalten bereits Daten aus vorhandenen VRS-Installationsinformationen und können nicht bearbeitet werden.

- 5 Führen Sie einen der folgenden Schritte aus:
  - **a** Klicken Sie auf **Warum registrieren?**, um ein Dialogfeld zu öffnen, in dem die Vorteile einer VRS-Produktregistrierung erläutert werden. Klicken Sie auf **OK**, um das Dialogfeld wieder zu schließen.
  - klicken Sie auf Jetzt registrieren, um die Registrierung der Lizenz abzuschließen. Wenn die zuvor gemachten Angaben und der Lizenzcode gültig sind, wird eine Bestätigungsmeldung eingeblendet. Wenn VRS keine Verbindung zum Lizenzserver zur Registrierung der Lizenz herstellen kann, wird das Dialogfeld Registrieren – keine Internetverbindung angezeigt. Anweisungen hierzu finden Sie im nächsten Abschnitt.
  - **c** Klicken Sie auf **Registrierung überspringen**, um die Registrierung zu überspringen. Wenn Sie diese Option auswählen, wird eine Bestätigungsmeldung eingeblendet. Klicken Sie in dieser Meldung nach Bedarf auf **Ja** oder **Nein**.

#### Registrieren einer VRS Basic-Lizenz ohne Internetverbindung

Wenn Sie im Dialogfeld **VRS registrieren** auf **Jetzt registrieren** klicken und keine Internetverbindung verfügbar ist, müssen Sie VRS auf andere Weise registrieren. In diesem Fall wird das Dialogfeld **Registrieren – keine Internetverbindung** (siehe Abbildung 14) angezeigt, in dem die verfügbaren Optionen aufgeführt sind.

| Register - No Internet Connection                                                                                                    |  |  |
|----------------------------------------------------------------------------------------------------|--|--|
| The Kofax registration server could not be contacted over the Internet.<br>Registration must be performed manually if no Internet connection is<br>available on the computer.                                                            |  |  |
| You may use another computer connected to the Internet to register<br>via email or the Kofax Web site. You may also register by fax.                                                                                                    |  |  |
| The following file contains the required registration information:                                                                                                    |  |  |
| C:\Program Files\Kofax\Imgctls\Register.txt                                                                                                    |  |  |
| If you register by email, you must attach this file. If you register via the<br>Web site, you can copy and paste information from the file into the<br>Web pages. If you register by fax, print the file and include it with the<br>fax. |  |  |
| Fax: (from within USA) 949-727-3099<br>(from outside USA) 001-949-727-3099                                                                                                    |  |  |
| Web site: http://activate.kofax.com/vrs/                                                                                                    |  |  |
| Email: <u>activatevrs@kofax.com</u>                                                                                                    |  |  |
| ОК Нер                                                                                                    |  |  |

Abbildung 14. Dialogfeld "Registrieren – keine Internetverbindung"

#### So registrieren Sie eine VRS Basic-Lizenz ohne Internetverbindung

- 1 Wenn das Dialogfeld Registrieren keine Internetverbindung angezeigt wird, lesen Sie die Anweisungen auf dem Bildschirm, die drei Methoden zur Registrierung des Produkts ohne Internetverbindung anführen. Ungeachtet der ausgewählten Methode müssen Sie die Daten in der Datei REGISTER.TXT bereitstellen, die Sie unter dem im Dialogfeld Registrieren - keine Internetverbindung angezeigten Pfad finden.
- 2 Klicken Sie auf OK, um das Dialogfeld Registrieren keine Internetverbindung zu schließen.
- **3** Wählen Sie **eine** der folgenden Optionen, um die Registrierung der Lizenz ohne Internetverbindung abzuschließen:
  - Senden Sie über eine der im Dialogfeld angezeigten Faxnummern eine Anfrage an Kofax. Drucken Sie die Datei **REGISTER.TXT** aus, und fügen Sie den Ausdruck dem Fax bei. Der Pfad zu der Datei ist im Dialogfeld **Registrieren – keine Internetverbindung** aufgeführt.
  - Rufen Sie auf einem anderen Computer mit funktionierender Internetverbindung die Website http://activate.kofax.com/vrs auf.
     Während der Registrierung müssen Sie Daten aus der Datei REGISTER.TXT kopieren und in das Formular auf der Website einfügen. Der Pfad zu der Datei ist im Dialogfeld Registrieren – keine Internetverbindung aufgeführt.
  - Senden Sie von einem anderen Computer mit funktionierender Internetverbindung eine E-Mail an activatevrs@kofax.com. Die Datei
     REGISTER.TXT muss an die E-Mail angehangen werden. Der Pfad zu der Datei ist im Dialogfeld Registrieren – keine Internetverbindung aufgeführt.

## Upgrade der VRS-Lizenz

Wenn Sie über eine lizenzierte VRS 4.1-Installation verfügen, können Sie mit der Option **Upgrade jetzt durchführen** eine höhere VRS-Lizenz erwerben und aktivieren. So können Sie z. B. ein Upgrade von einer Basic-Lizenz auf eine VRS Professional-Lizenz durchführen. Wenn Sie bereits über eine VRS Professional-Lizenz verfügen, können Sie ein Upgrade auf eine andere VRS Professional-Lizenzstufe durchführen, die erweitere Funktionen oder Scanner mit höherem Durchsatz unterstützt.

#### So führen Sie ein Upgrade Ihrer VRS-Installation durch

 Rufen Sie im Startmenü das Programmverzeichnis von Kofax VRS auf, und wählen Sie Upgrade jetzt durchführen. Das Dialogfeld Upgrade von VRS durchführen wird angezeigt (Abbildung 15).

| Upgrade VRS 🛛 🗙                                                                                                    |  |  |
|----------------------------------------------------------------------------------------------------|--|--|
| Current License - Level: Workgroup Type: General                                                                                                    |  |  |
| You can upgrade VRS over the Internet. Click "Upgrade Now" below<br>to go to the Web site and purchase an upgrade license.                                                                |  |  |
| Upgrade Now More Info                                                                                                    |  |  |
| After you purchase a license, the Web site will display product<br>identification information. To install your license, enter that information<br>into the text boxes below and click OK. |  |  |
| Product Identification                                                                                                    |  |  |
| Part Number:                                                                                                    |  |  |
| Serial Number:                                                                                                    |  |  |
| Product Code:                                                                                                    |  |  |
| VRS Version: 4.10.025                                                                                                    |  |  |
| Scanner A                                                                                                    |  |  |
| OK Cancel                                                                                                    |  |  |

Abbildung 15. Dialogfeld "Upgrade von VRS durchführen"

- 2 Klicken Sie in diesem Dialogfeld auf **Upgrade jetzt durchführen**, um Ihren Internetbrowser zu starten und die Kofax-Website zu öffnen, auf der das VRS-Produktlizenz-Upgrade zum Kauf angeboten wird.
- **3** Folgen Sie den Anweisungen auf der Website, um den Kaufvorgang durchzuführen.
- 4 Nach Abschluss des Kaufvorgangs erhalten Sie Informationen, die Sie im Dialogfeld Upgrade von VRS durchführen in die Felder unter Produktidentifizierung einfügen müssen. Die folgenden Produktinformationen werden zum einen auf der Website angezeigt und zum anderen per E-Mail an Sie versendet:

- Artikelnummer
- Seriennummer
- Produktcode
- **5** Kopieren Sie die Produktinformationen in das Dialogfeld **Upgrade von VRS durchführen**, und klicken Sie dann auf **OK**.
- **6** Das Dialogfeld **VRS aktivieren** wird angezeigt, wobei einige Felder bereits ausgefüllt sind. Sie müssen auf die Schaltfläche **Lizenzcode abrufen** klicken. Sobald die Lizenz aktiviert wurde, wird eine Bestätigungsmeldung eingeblendet und das Dialogfeld geschlossen.

Nach der Aktivierung der Lizenz können Sie VRS entsprechend den Bedingungen der neuen Lizenz nutzen.

## Installieren des SCSI-Scanner-Controllers

In diesem Abschnitt wird beschrieben, wie ein SCSI-Scanner-Controller in Ihrem Computer installiert wird. Wenn Sie keinen SCSI-Scanner-Controller verwenden, überspringen Sie diesen Abschnitt und fahren mit *Anschließen des Scanners* auf Seite 47 fort.

#### So installieren Sie den SCSI-Scanner-Controller

1 Fahren Sie den Computer herunter, und ziehen Sie das Netzkabel aus der Steckdose.

**Hinweis:** Bevor Sie das Netzkabel aus der Steckdose ziehen, sollten Sie die Empfehlungen des Herstellers zur Vermeidung von elektrostatischen Entladungen lesen.

- 2 Führen Sie einen der folgenden Schritte aus:
  - Wenn Sie einen Kofax-SCSI-Scanner-Controller des Typs Adrenaline 450, 650 oder 650i verwenden, lesen Sie bitte den Abschnitt *Installieren eines Adrenaline SCSI-Scanner-Controllers* auf Seite 67.
  - Wenn Sie einen SCSI-Scanner-Controller verwenden, der nicht von Kofax hergestellt wurde, bauen Sie ihn nach den Anweisungen des Herstellers in Ihren Computer ein.
- **3** Stecken Sie nach dem Einbau des SCSI-Scanner-Controllers das Netzkabel wieder ein, und starten Sie den Computer.
- 4 Bei Windows XP wird eine Kompatibilitätsmeldung angezeigt. Klicken Sie auf Installation fortsetzen, um die Meldung zu schließen und mit dem nächsten Schritt fortzufahren.

- **5** Klicken Sie mit der rechten Maustaste auf **Arbeitsplatz**. Wählen Sie **Eigenschaften, Hardware, Geräte-Manager**.
- 6 Wählen Sie in der Liste der Geräte SCSI- und RAID-Controller aus, erweitern Sie den Knoten, und überprüfen Sie, ob der Name Ihres SCSI-Scanner-Controllers angezeigt wird. Bei Kofax SCSI-Scanner-Controllern lautet der Name "Kofax Adrenaline <450/650/650i>".

# Anschließen des Scanners

Unter Umständen ist Ihr Scanner bereits an den Computer angeschlossen. Wenn dies nicht der Fall ist, folgen Sie den Anweisungen in diesem Abschnitt, um sicherzustellen, dass Scanner und Computer ordnungsgemäß miteinander verbunden sind. Prüfen Sie, ob Sie ein von Kofax zertifiziertes Scannerkabel verwenden. Bei Bedarf können Sie mit Hilfe des Scanner Configurator auf der Kofax Website unter www.kofax.com prüfen, ob Sie das richtige Scannerkabel verwenden.

#### So schließen Sie den Scanner an den Computer an

- 1 Schalten Sie Scanner und Computer aus, und ziehen Sie die Netzkabel beider Geräte aus der Steckdose.
- 2 Schließen Sie das Scannerkabel an den Scanner und den entsprechenden Anschluss an Ihrem Computer (SCSI, USB oder FireWire) an.
- 3 Stecken Sie das Netzkabel des Scanners in die Steckdose, und starten Sie ihn.
- Stecken Sie das Netzkabel des Computers in die Steckdose, und starten Sie ihn. Windows startet nun u. U. automatisch den Assistenten Neue Hardwarekomponente gefunden. Folgen Sie in diesem Fall den Anweisungen unter Suchen neuer Hardware auf Seite 51. Andernfalls ist VRS nach der Installation der Scan-Anwendung betriebsbereit.

### **TWAIN-Installationen**

Wenn der TWAIN-Treiber für einen VRS-zertifizierten Scanner installiert werden muss, führen Sie die vom Hersteller des Scanners angegebenen Anweisungen für die TWAIN-Treiberinstallation durch. Der TWAIN-Treiber kann vor oder nach der Installation der VRS-Software installiert werden. Informationen zur Installation von nicht zertifizierten (kompatiblen) VRS-Scannern finden Sie unter *VRS-Scanner: Zertifiziert und nicht zertifiziert* auf Seite 3.

### **USB- und FireWire-Installationen**

In diesem Abschnitt wird die allgemeine Vorgehensweise zum Installieren und Konfigurieren von USB- bzw. FireWire-Scannern mit VRS beschrieben. Sie sollten darüber hinaus die Installationsanweisungen des Herstellers beachten, da für einige Scanner spezielle Anforderungen gelten.

#### So installieren und konfigurieren Sie USB- oder FireWire-Scanner

- 1 Führen Sie einen der folgenden Schritte durch:
  - Stecken Sie das USB-Kabel des Scanners in den USB-Anschluss des Computers.
  - Stecken Sie das FireWire-Kabel des Scanners in den FireWire-Anschluss des Computers.

Windows erkennt das neue Gerät und startet den Assistenten für das Suchen neuer Hardware.

**2** Folgen Sie den auf dem Bildschirm angezeigten Anweisungen, um den benötigten Treiber von der mit dem Scanner gelieferten Installations-CD zu installieren.

- 3 Überprüfen Sie, ob der Scanner ordnungsgemäß installiert ist. Entsprechende Informationen finden Sie unter *Überprüfen der Scannerverbindung* auf Seite 50.
- **4** Führen Sie die Schritte im Abschnitt *Vorgehensweise nach der Installation des USB-/FireWire-Treibers* weiter unten durch.
- **5** Installieren Sie die Scan-Anwendung. Entsprechende Informationen finden Sie unter *Installieren der Scan-Anwendung* auf Seite 52.

#### Vorgehensweise nach der Installation des USB-/FireWire-Treibers

Einige Scanner führen bei bestimmten Ereignissen automatisch Aktionen aus. Bei manchen Scannern wird beispielsweise automatisch die Scan- oder Imaging-Anwendung von Microsoft gestartet, wenn Papier in den automatischen Dokumenteneinzug eingelegt wird. Für optimale Ergebnisse sollten Sie vor der Installation und der Verwendung von VRS derartige Geräteereignisse deaktivieren.

#### So deaktivieren Sie Geräteereignisse

- 1 Wählen Sie im Windows-Startmenü Systemsteuerung, Scanner und Kameras.
- 2 Wählen Sie aus der Liste der installierten Geräte Ihren Scanner aus, klicken Sie mit der rechten Maustaste, und wählen Sie **Eigenschaften** aus dem Kontextmenü.
- **3** Wählen Sie im Dialogfeld **Scannereigenschaften** die Registerkarte **Ereignisse**, und wählen Sie dann aus der Liste der Scannerereignisse ein Geräteereignis aus.
- 4 Wählen Sie in der Aktionsliste den Eintrag Keine Aktion durchführen.
- **5** Wiederholen Sie die Schritte 3 bis 7, bis alle nicht benötigten Geräteereignisse deaktiviert sind.

**Hinweis:** Um ein Geräteereignis wiederherzustellen, löschen Sie die Auswahl **Keine Aktion durchführen**.

6 Klicken Sie auf Übernehmen und dann auf OK, um das Dialogfeld Scannereigenschaften zu schließen.

#### Überprüfen der Scannerverbindung

Anhand des folgenden Verfahrens können Sie überprüfen, ob der Scanner ordnungsgemäß angeschlossen ist.

#### So überprüfen Sie den Status der Scannerverbindung

- 1 Klicken Sie auf dem Windows-Desktop mit der rechten Maustaste auf Arbeitsplatz.
- 2 Wählen Sie Verwalten.
- **3** Klicken Sie im linken Teilfenster der Konsole **Computerverwaltung** auf das Geräte-Manager-Symbol. Die Geräte des Systems werden im rechten Teilfenster angezeigt.
- 4 Erweitern Sie den Knoten Bildbearbeitungsgeräte.
- 5 Wenn der Scanner unter den Bildbearbeitungsgeräten angezeigt wird, wurde er ordnungsgemäß an das System angeschlossen. Wenn der Scanner nicht als Bildbearbeitungsgerät aufgeführt ist, überprüfen Sie den USB-/FireWire-Kabelanschluss, oder starten Sie den Computer neu. Prüfen Sie dann erneut, ob das Gerät aufgeführt ist. Wenn der Scanner immer noch nicht angeschlossen ist, müssen Sie u. U. den technischen Support des Scannerherstellers in Anspruch nehmen.
- 6 Schließen Sie die Konsole Computerverwaltung.

## Suchen neuer Hardware

Gehen Sie wie in diesem Abschnitt beschrieben vor, um neue Hardware zu suchen, wenn nach dem Anschließen des Scanners an den Computer der Assistent für das Suchen neuer Hardware angezeigt wird.

- 1 Wenn der Assistent angezeigt wird, wählen Sie die automatische Installation der Software aus und klicken auf **Weiter**.
- 2 Wenn der Assistent die entsprechenden Treiber und Dateien nicht finden kann, wird ein anderer Bildschirm eingeblendet. Wählen Sie in diesem Fall die Option Diese Installationsaufforderung nicht mehr anzeigen, und klicken Sie dann auf Fertig stellen.
- 3 Wählen Sie die Option, den Computer neu zu starten.

Benutzer von Windows 2000 müssen ggf. die folgenden Schritte ausführen:

- 1 Wenn der Assistent **Neue Hardwarekomponente gefunden** angezeigt wird, legen Sie die VRS-Installations-CD in das entsprechende Laufwerk, wählen die automatische Installation der Software und klicken dann auf **Weiter**, um nach einem Treiber zu suchen.
- **2** Aktivieren Sie die entsprechende Option, damit die CD-ROM-Laufwerke durchsucht werden.
- **3** Wählen Sie die Option **Gerät deaktivieren**, klicken Sie zum Beenden auf **Fertig stellen**, und wählen Sie dann die Option, den Computer neu zu starten.

## Installieren der Scan-Anwendung

Folgen Sie der Vorgehensweise in diesem Abschnitt, um die Scan-Anwendung zu installieren, die mit VRS verwendet werden soll.

**Hinweis:** Bei Bedarf können Sie kleine Mengen mit Kofax VCDemo oder Scan Demo scannen, den ImageControls-basierten Demo-Scan-Anwendungen, die bei jeder VRS-Installation verfügbar sind. VCDemo wird automatisch mit VRS installiert. Weitere Informationen zu VCDemo finden Sie unter *Verwenden von VCDemo* auf Seite 91. Scan Demo steht auf der VRS-Installations-CD oder (bei Online-Käufen) im Installationsordner zur Verfügung.

#### So installieren Sie die Scan-Anwendung

- **2** Scannen Sie einige Musterdokumente, um sicherzustellen, dass die Anwendung einwandfrei funktioniert.

**Hinweis:** Falls Sie eine ImageControls-basierte Anwendung parallel zu anderen Kofax-Produkten installieren, finden Sie entsprechende Informationen unter "Installationsszenarien" auf Seite 10.

# Suche nach Produkt-Updates

Lizenzierten Benutzern stehen VRS-Produktverbesserungen zur Verfügung. Wenn Ihre VRS Professional-Produktlizenz aktiviert und eine Internetverbindung verfügbar ist, können Sie nach Produkt-Updates suchen und diese installieren.

Der VRS-Update-Manager wird automatisch am Ende der VRS-Installation und danach standardmäßig alle sechs Wochen gestartet. Bei der Suche nach Produkt-Updates haben Sie zwei Möglichkeiten:

- Suche nach Produkt-Updates beim automatischen Start des VRS-Update-Managers in regelmäßigen Intervallen
- Suche nach Produkt-Updates zu einem beliebigen Zeitpunkt durch manuelles Starten des VRS-Update-Managers

**Hinweis:** Die Funktion **Nach Updates suchen** sucht nach VRS-Produkt-Updates. Wenn Sie nach VRS-Komponenteninstallationsprogrammen suchen möchten, rufen sie die VRS-Produktseiten auf der Kofax-Website unter www.kofax.com auf.

### Automatische Suche nach Updates

Standardmäßig wird der VRS-Update-Manager automatisch alle sechs Wochen gestartet. Sie werden dann aufgefordert, nach VRS-Produkt-Updates zu suchen und diese, falls verfügbar, zu installieren. Bei aktivierter automatischer Suche nach Updates wird der VRS-Update-Manager geöffnet, wenn Ihre VRS-fähige Scan-Anwendung zum ersten Mal nach dem festlegten Intervall geschlossen wird.

Der VRS-Update-Manager wird standardmäßig automatisch alle sechs Wochen gestartet. Im Dialogfeld **Optionen** können Sie ein anderes Intervall (z. B. alle zwei oder drei Wochen usw.) festlegen. Außerdem haben Sie die Möglichkeit, die automatische Suche nach Produkt-Updates zu deaktivieren. Wenn die automatische Suche nach Updates aktiviert ist, wird der VRS-Update-Manager am angegebenen Tag um 8.00 Uhr gestartet. Falls der Computer zum angegebenen Zeitpunkt nicht eingeschaltet ist, wird der VRS-Update-Manager beim nächsten Start des Computers nach dem für die Suche festgelegten Zeitpunkt geöffnet.

Wenn die automatische Suche nach Updates deaktiviert ist, muss der VRS-Update-Manager manuell gestartet werden. Den VRS Update Manager können Sie manuell aus dem Programmverzeichnis von Kofax VRS starten. Weitere Informationen zu den Einstellungen im Dialogfeld **Optionen** finden Sie in der Online-Hilfe zu VRS.

## Manuelle Suche nach Updates

Sie können den VRS-Update-Manager jederzeit starten, indem sie im Programmverzeichnis von Kofax VRS die Option **Nach Updates suchen** auswählen. Diese Option ist hilfreich, wenn Sie die regelmäßige automatische Suche nach Updates deaktiviert haben oder in nicht planmäßigen Intervallen nach Updates suchen möchten.

## Suchen nach, Speichern und Installieren von Updates

Wenn Sie im VRS-Update-Manager die Option **Nach Updates suchen** auswählen, wird Ihr Computer auf vorhandene VRS-Software überprüft. Anschließend wird eine Liste der noch nicht installierten Produkt-Updates eingeblendet. Zu jedem Update-Element wird eine Beschreibung, die Dateigröße und die geschätzte Download-Zeit angezeigt (die tatsächlich benötigte Zeit ist u. U. unterschiedlich). VRS-Produkt-Updates sind kumulativ, d. h. wenn mehr als ein Produkt-Update aufgeführt ist, enthält das neueste Update alle vorherigen Updates. **Hinweis:** Wenn Sie ein kumulatives Update installieren, werden alle vorhandenen kumulativen VRS-Produkt-Updates entfernt, bevor das neue Update hinzugefügt wird.

Zum Download und Installieren von VRS-Produkt-Updates sind Administratorrechte erforderlich.

Sie können ein Produkt-Update auf Ihrem Computer speichern, ohne es sofort zu installieren. Dabei sollten Sie sich den Speicherort merken, denn der VRS-Update-Manager "erkennt" bei einem Neustart nicht, dass das Update bereits gespeichert wurde.

| 🙋 VRS Update Manager                                                                                                    |                                                                                     |
|----------------------------------------------------------------------------------------------------|-------------------------------------------------------------------------------------|
| The VRS Update Manager will now check to determine if any updates are an<br>computer is connected to the Internet. If not, please use another computer to<br>information. | vailable. This check will only work if this<br>ovisit the Kofax Web site for update |
| ppions                                                                                                    | Check Now Close                                                                     |

Abbildung 16. Dialogfeld "VRS-Update-Manager"

#### So suchen Sie nach einem VRS-Produkt-Update, speichern und installieren es

1 Führen Sie einen der folgenden Schritte aus:

Automatische Updates

• Klicken Sie im VRS-Update-Manager auf Nach Updates suchen. Das Dialogfeld VRS-Update-Manager - Verfügbare Updates wird geöffnet.

Manuelle Updates

• Rufen Sie im Startmenü das Programmverzeichnis von Kofax VRS auf, wählen Sie **Nach Updates suchen**, und klicken Sie anschließend auf **Nach Updates suchen**.

- 2 Die Verfügbarkeit von Produkt-Updates wird im Dialogfeld VRS-Update-Manager - Verfügbare Updates angegeben. Führen Sie einen der folgenden Schritte aus:
  - Aktivieren Sie das Kontrollkästchen für das Produkt-Update, das Sie speichern und installieren möchten. Nach der Auswahl werden alle anderen Produkt-Updates in der Liste abgeblendet.
  - Wenn in der Liste Verfügbare Updates kein Produkt-Update angezeigt wird, klicken Sie auf Schließen, um den VRS-Update-Manager zu beenden.
- 3 Klicken Sie auf Download. Der Fortschritt des Downloads wird in einer Fortschrittsanzeige angegeben. Nach Abschluss des Vorgangs wird eine Meldung mit dem Speicherort des Updates eingeblendet.

Sie können den Download-Vorgang jederzeit durch Klicken auf **Abbrechen** beenden.

**Hinweis:** Zum Download und Installieren eines Produkt-Updates sind Administratorrechte erforderlich.

- 4 Führen Sie einen der folgenden Schritte aus:
  - Klicken Sie auf **Installieren**, um das neue Update zu installieren. Folgen Sie den Anweisungen auf dem Bildschirm.
  - Klicken Sie auf **Schließen**, um den VRS-Update-Manager ohne Installation des gespeicherten Updates zu beenden. Dabei sollten Sie sich den Speicherort des Updates für eine spätere Installation merken. Wenn Sie den VRS-Update-Manager schließen und neu starten, "erkennt" dieser beim Neustart nicht, dass das Update bereits gespeichert wurde.

## **Entfernen von Produkt-Updates**

Wenn Sie ein VRS-Produkt-Update installieren, wird dieses im Windows-Dienstprogramm **Programme ändern oder entfernen** mit einem eigenen Eintrag unter **Zurzeit installierte Programme** angezeigt. Beim Entfernen eines VRS-Produkt-Updates bleibt die VRS-Basisinstallation intakt. Wenn Sie jedoch die VRS-Basisinstallation entfernen, werden alle zugehörigen Produkt-Updates automatisch deinstalliert.

# **Testen der VRS-Installation**

## Einführung

Nach dem Installieren von VRS sollten Sie die Installation testen. Sie können VRS mit einer beliebigen ImageControls-, ISIS- oder TWAIN-basierten Scan-Anwendung einsetzen. In diesem Kapitel wird anhand von drei Scan-Beispielanwendungen erläutert, wie VRS getestet wird: VCDemo (ImageControls-basiert), QuickScan Pro (ISIS-basiert) und Microsoft Office Document Scanning (TWAIN-basiert).

## Testen von VRS mit einer ImageControls-Anwendung

VCDemo ist eine Demo-Anwendung auf Basis von ImageControls. Folgen Sie den Anweisungen in diesem Abschnitt, um VRS mit VCDemo zu testen, das automatisch in jeder VRS-Installation enthalten ist. Weitere Informationen hierzu finden Sie unter *Verwenden von VCDemo* auf Seite 91.

#### So wählen Sie VRS in VCDemo aus

- 1 Schalten Sie Ihren Scanner ein, und legen Sie das zu scannende Dokument ein.
- 2 Schalten Sie den Computer ein.
- **3** Rufen Sie im Startmenü das Programmverzeichnis von Kofax VRS auf, und starten Sie VCDemo.
- 4 Klicken Sie im Menü Source (Quelle) auf Scanner. Daraufhin wird das Dialogfeld Select Scan Source (Scan-Quelle auswählen) angezeigt.
- 5 Wählen Sie in der Liste die folgende Scan-Quelle aus: <XYZ-Scanner > with SVRS, wobei <XYZ-Scanner> für den Hersteller und das Modell des Scanners steht.

| Select Scan Source                                                                               |
|--------------------------------------------------------------------------------------------------|
| ~ Source ~~~~~~~~~~~~~~~~~~~~~~~~~~~~~~~~~~~~                                                    |
| My Scanner with SVRS                                                                             |
|                                                                                                  |
| <u> <u> </u> <u> </u> <u> </u> <u> </u> <u> </u> <u> </u> <u> </u> <u> </u> <u> </u> <u></u></u> |

Abbildung 17. Dialogfeld für die Auswahl der Scan-Quelle – VCDemo

**Hinweis:** Die bei der Installation erstellte Liste der Scan-Quellen hängt von dem mit VRS verwendeten Scanner ab.

6 Klicken Sie auf OK.

In der Windows-Taskleiste wird das VRS-Symbol angezeigt (Abbildung 18).

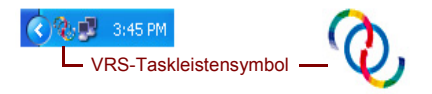

Abbildung 18. VRS-Symbol in der Windows-Taskleiste

7 Wählen Sie in VCDemo die Optionen Source, Process Image (Quelle, Bild verarbeiten) oder drücken Sie Strg+I. Wenn der Scanvorgang erfolgreich verläuft, können Sie VRS verwenden. Weitere Informationen finden Sie im VRS-Benutzerhandbuch, das im PDF-Format im VRS-Hilfemenü oder von der VRS-Installations-CD bzw. im VRS-Installationsordner aufgerufen werden kann.

## Testen von VRS mit einer ISIS-Anwendung

Verwenden Sie dieses Verfahren, um VRS mit QuickScan Pro, einer ISIS-basierten Scan-Anwendung, zu testen.

#### So wählen Sie VRS in QuickScan Pro aus

- 1 Schalten Sie Ihren Scanner ein, und legen Sie das zu scannende Dokument ein.
- 2 Schalten Sie den Computer ein.
- **3** Starten Sie QuickScan Pro.
- **4** Klicken Sie im Menü **Scan** (Scannen) auf **Select Scanner** (Scanner auswählen). Das Dialogfeld **Scanner Selection** (Scannerauswahl) wird geöffnet.
- **5** Wählen Sie im Dialogfeld **Scanner Selection** (Scannerauswahl) den Kofax VRS Scanner aus, und klicken Sie auf **OK**.

| Scanner Selection                                                                                           |                                |
|----------------------------------------------------------------------------------------------------|--------------------------------|
| Scanner:  Kofax VRS Scanner Scanner Model A Scanner Model B Scanner Model D Scanner Model E Scanner Model E | OK<br>Cancel<br>Se <u>t</u> up |
|                                                                                                    |                                |

Abbildung 19. Auswählen der Scan-Quelle in QuickScan Pro
**6** Durch das VRS-Symbol in der Windows-Taskleiste wird angezeigt, dass VRS aktiv ist (siehe Abbildung 20).

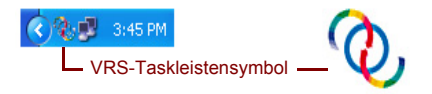

Abbildung 20. VRS-Symbol in der Windows-Taskleiste

- 7 Klicken Sie im Menü Scan (Scannen) auf New Batch (Neuer Stapel).
- 8 Die Kofax VRS ISIS-Oberfläche wird geöffnet. Nachdem Sie ein Profil und andere Einstellungen ausgewählt haben, klicken Sie auf Scan, um mit dem Scannen fortzufahren. Wenn der Scan-Vorgang erfolgreich abgeschlossen wird, ist VRS betriebsbereit. Weitere Informationen finden Sie im *VRS-Benutzerhandbuch*, das im PDF-Format im VRS-Hilfemenü oder von der VRS-Installations-CD bzw. im VRS-Installationsordner aufgerufen werden kann.

## Testen von VRS mit einer TWAIN-Anwendung

Verwenden Sie das in diesem Abschnitt beschriebene Verfahren, um VRS mit Microsoft Office Document Scanning, einer TWAIN-Anwendung, zu testen.

**Hinweis:** Unter Windows XP können Sie VRS mit Microsoft Office Document Imaging und Microsoft Office Document Scanning testen, sofern diese Programme mit Microsoft Office XP installiert wurden. Bei beiden Anwendungen handelt es sich um TWAIN-Anwendungen. Unter Windows 2000 können Sie VRS mit Microsoft Imaging für Windows, einer TWAIN-Anwendung, testen.

#### So testen Sie VRS mit Microsoft Office Document Scanning

- 1 Schalten Sie Ihren Scanner ein, und legen Sie das zu scannende Dokument ein.
- 2 Schalten Sie den Computer ein.
- **3** Rufen Sie im Startmenü das Programmverzeichnis von Microsoft Office auf, und wählen Sie **Microsoft Office Document Scanning**. Die Scan-Oberfläche wird geöffnet.

4 Klicken Sie auf der Scan-Oberfläche auf **Scanner**, um das Dialogfeld **Scanner auswählen** zu öffnen.

| Choose Scanner                                                                  | × |
|---------------------------------------------------------------------------------|---|
| <u>S</u> canner:                                                                |   |
| Kofax Software VRS - TWAIN 💌                                                    |   |
| ✓ Use automatic document feeder<br>☐ Show scanner driver dialog before scanning |   |
| OK Cancel <u>H</u> elp                                                          | ) |

Abbildung 21. Dialogfeld "Scanner auswählen"

- **5** Wählen Sie die Kofax Software VRS TWAIN-Scan-Quelle aus, und klicken Sie auf **OK**.
- 6 Klicken Sie auf Scannen.
- 7 Wenn das Dialogfeld **Scannertreiber starten** angezeigt wird, klicken Sie auf **OK**. Die Kofax VRS TWAIN-Schnittstelle wird geöffnet.
- 8 Durch das VRS-Symbol in der Windows-Taskleiste wird angezeigt, dass VRS aktiv ist (siehe Abbildung 22).

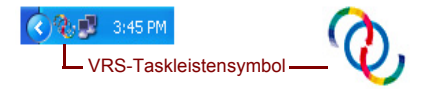

#### Abbildung 22. VRS-Symbol in der Windows-Taskleiste

- **9** Stellen Sie Ihre Präferenzen auf der VRS TWAIN-Oberfläche ein, und legen Sie das zu scannende Dokument in den Scanner.
- **10** Klicken Sie auf **Scannen**, um mit dem Scannen fortzufahren. Die Seiten werden beim Scannen in Microsoft Office Document Scanning angezeigt. Weitere Informationen finden Sie im *VRS-Benutzerhandbuch*, das im PDF-Format im VRS-Hilfemenü oder von der VRS-Installations CD bzw. im VRS-Installationsordner aufgerufen werden kann.

## Installieren eines Adrenaline SCSI-Scanner-Controllers

## Einführung

Dieses Kapitel enthält die Informationen, die Sie zum Installieren und Konfigurieren eines Kofax Adrenaline SCSI-Scanner-Controllers benötigen. (Wenn Sie einen nicht von Kofax hergestellten Scanner-Controller verwenden, sollte dieser nach den Anweisungen des Herstellers eingebaut werden.)

Folgende Installationsreihenfolge wird für den Kofax Adrenaline SCSI-Scanner-Controller empfohlen:

- 1 Installieren der Software (Anweisungen hierzu finden Sie im nächsten Abschnitt).
- 2 Installieren des SCSI-Scanner-Controllers (siehe Installieren des SCSI-Scanner-Controllers auf Seite 68)
- **3** Erstellen oder Konfigurieren einer Quelle (siehe *Erstellen oder Konfigurieren einer Scan-Quelle* auf Seite 71)
- 4 Testen der Installation (siehe *Testen mit VCDemo* auf Seite 71)

## Installieren der Software

Die Installation der Software, die Dateien und Treiber für den Adrenaline SCSI-Scanner-Controller bereitstellt, ist unter der VRS-Installation in Kapitel 2 beschrieben. Wenn der Scanner-Controller ohne die VRS-Software installiert werden soll, unterscheidet sich der Installationsvorgang geringfügig, wie nachfolgend beschrieben.

- Wenn der Willkommensbildschirm angezeigt wird, wählen Sie die Option Nur Adrenaline SCSI-Controller installieren und klicken auf Weiter.
- Übergehen Sie die Anweisungen zu den Bildschirmen zur Benutzeridentifizierung, Produktidentifizierung und zum Aktivieren von VRS.

Die Ausnahmen bei der Installation des Adrenaline Scanner-Controllers ohne VRS sind außerdem in den schrittweisen Anweisungen in Kapitel 2 aufgeführt.

# Installieren des SCSI-Scanner-Controllers

Dieser Abschnitt beschreibt den Einbau des Adrenaline SCSI-Scanner-Controllers in den Computer.

#### Vorsichtsmaßnahmen

Beachten Sie beim Umgang mit dem Adrenaline SCSI-Scanner-Controller die folgenden Vorsichtsmaßnahmen:

- Lassen Sie den Controller bis zum Einbau in der Versandverpackung.
- Schalten Sie vor der Controller-Installation Ihren Computer aus, und trennen Sie ihn vom Netz.

- Entladen Sie statische Aufladungen vom eigenen Körper und vom Arbeitsbereich, indem Sie zuerst das Metallgehäuse des Computers und dann den SCSI-Scanner-Controller anfassen.
- Halten Sie den Controller an den Kanten, und berühren Sie nicht die Metalloberfläche.

#### So installieren Sie den SCSI-Scanner-Controller

1 Stellen Sie sicher, dass der Computer ausgeschaltet und vom Netz getrennt ist.

**Hinweis:** Bevor Sie das Netzkabel aus der Steckdose ziehen, sollten Sie die Empfehlungen des Herstellers zur Vermeidung von elektrostatischen Entladungen lesen.

**2** Warten Sie etwa 10 Sekunden, und nehmen Sie die Gehäuseabdeckung des Computers ab.

**3** Bauen Sie den SCSI-Scanner-Controller in einen PCI-Steckplatz ein (siehe *PCI-Steckplatzvoraussetzungen* auf Seite 8).

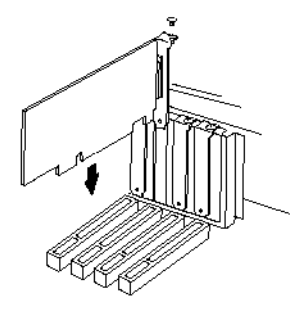

#### Abbildung 23. Installieren eines Adrenaline SCSI-Scanner-Controllers

- 4 Bringen Sie die Gehäuseabdeckung wieder an, und schalten Sie den Computer ein.
- **5** Unter Umständen wird eine Meldung angezeigt, dass Windows neue Hardware erkannt hat und nach einem Treiber sucht. Der Treiber wird automatisch geladen.
- 6 Der Adrenaline SCSI-Scanner-Controller ist jetzt funktionsfähig.

## Erstellen oder Konfigurieren einer Scan-Quelle

Jedes Mal, wenn Sie Ihre Scan-Anwendung verwenden, muss dem Adrenaline SCSI-Scanner-Controller eine Scan-Quelle zugewiesen werden.

Wenn Sie den Namen Ihres Scanners aus der während des Software-Installationsvorgangs angezeigten Liste ausgewählt haben, ist eine Scan-Quelle bereits installiert und kann von der Scan-Anwendung ausgewählt werden. Bei Bedarf können Sie mit dem Dienstprogramm zur Scannerkonfiguration die Konfigurationseinstellungen für diese Quelle aktualisieren. Weitere Informationen hierzu finden Sie unter *Dienstprogramm zur Scannerkonfiguration* auf Seite 83.

Wenn Ihr Scanner nicht in der Liste aufgeführt wurde, die bei der Installation angezeigt wurde, haben Sie die Option Scanner später konfigurieren aktiviert. In diesem Fall müssen Sie mit dem Dienstprogramm zur Scannerkonfiguration eine Scan-Quelle für den Scanner und den Adrenaline SCSI-Scanner-Controller erstellen. Weitere Informationen hierzu finden Sie unter *Dienstprogramm zur Scannerkonfiguration* auf Seite 83.

## Testen mit VCDemo

Sie können Ihre Adrenaline SCSI-Scanner-Controller-Konfiguration mit VCDemo testen, einer ImageControls-basierten Demo-Anwendung, die Bestandteil der VRS-Installation ist. Einzelheiten zur VCDemo-Symbolleiste und den Menüs finden Sie unter *Verwenden von VCDemo* auf Seite 91.

## **Deinstallieren von VRS**

## Einführung

In diesem Kapitel wird das Entfernen von VRS und der zugehörigen Komponenten vom Computer beschrieben. Während der Deinstallation von VRS werden Sie aufgefordert, Ihre VRS-Lizenz zu deaktivieren. Sofern Sie nicht planen, VRS später wieder auf demselben Computer zu installieren, sollten Sie sie deaktivieren. Sie werden ebenso aufgefordert anzugeben, ob Sie vorhandene VRS-Profile entfernen möchten.

# Deinstallieren von VRS und den zugehörigen Komponenten

In diesem Abschnitt wird erläutert, wie Sie das Dienstprogramm **Software** in der Windows-Systemsteuerung verwenden, um VRS und die zugehörigen Komponenten von Ihrem Computer zu entfernen.

**Hinweis:** Wenn VRS zusammen mit Ascent Capture 7.x installiert wurde, wird VRS in der Liste der derzeit installierten Programme nicht angezeigt. VRS wird automatisch entfernt, wenn Sie Ascent Capture deinstallieren. Weitere Informationen finden Sie im Installationshandbuch für Ascent Capture and Ascent Capture Internet Server.

Wenn Sie mit dem Dienstprogramm **Software** ein VRS-Produkt-Update, ein Service Pack oder ein Komponenteninstallationsprogramm entfernen, bleibt das VRS-Basisprodukt davon unberührt. Wenn Sie jedoch das VRS-Basisprodukt deinstallieren, werden gleichzeitig auch alle zugehörigen Produkt-Updates, Service Packs oder Komponenteninstallationsprogramme entfernt.

#### So deinstallieren Sie VRS

- 1 Wählen Sie Start, Systemsteuerung, Software.
- 2 Wählen Sie Kofax VirtualReScan 4.1 aus der Liste der derzeit installierten Programme aus.
- **3** Klicken Sie auf Ändern/Entfernen, um den Installationsassistenten zu starten, mit dem VRS und die zugehörigen Komponenten entfernt werden.
- **4** Wenn der Willkommensbildschirm angezeigt wird, klicken Sie auf **Weiter**, um mit der Deinstallation von VRS fortzufahren.
- **5** Wenn Sie gefragt werden, ob VRS erneut installiert oder entfernt werden soll, wählen Sie **Entfernen** und klicken dann auf **Weiter**.
- **6** Sie werden aufgefordert, einzelne VRS-Komponenten zum Entfernen auszuwählen (siehe Abbildung 24).

| 🖟 Kofax VirtualReScan 4.10 - InstallShield Wizard 🛛 🛛 🔀                             |                                   |                                                                         |  |  |
|-------------------------------------------------------------------------------------|-----------------------------------|-------------------------------------------------------------------------|--|--|
| Select Components For Uninstall Please select the components you wish to uninstall. |                                   |                                                                         |  |  |
|                                                                                     | ¥R5 4.1                           | Check the box in order to remove VRS 4.1.                               |  |  |
|                                                                                     | Kofax TWAIN<br>Data Source        | Check the box in order to remove KTDS.                                  |  |  |
|                                                                                     | .NET Framework                    | Check the box in order to remove Microsoft<br>.NET Framework.           |  |  |
|                                                                                     | Scanner Component<br>Installer(s) | Check the box in order to remove the<br>Scanner Component Installer(s). |  |  |
|                                                                                     | Rainbow Sentinel<br>System Driver | Check the box in order to remove the Rainbow<br>Sentinel Driver.        |  |  |
|                                                                                     | ASPI Drivers                      | Check the box in order to remove the ASPI<br>Drivers.                   |  |  |
| TestellChield                                                                       |                                   |                                                                         |  |  |
| TURCAIDNIEIG —                                                                      |                                   | < Back Next > Cancel                                                    |  |  |

Abbildung 24. VRS-Komponentenliste

Aktivieren Sie das Kontrollkästchen neben jeder Komponente, die entfernt werden soll, und klicken Sie dann auf **Weiter**.

Beachten Sie Folgendes:

 Wenn Sie die Komponente VRS 4.10 aus der Liste auswählen, werden alle vorhandenen VRS-Komponenteninstallationsprogramme ebenfalls entfernt. Wenn Sie die VRS-Komponenteninstallationsprogramme entfernen möchten, *ohne* VRS 4.1 zu deinstallieren, deaktivieren Sie das Kontrollkästchen **VRS 4.10**, und aktivieren Sie stattdessen das Kontrollkästchen **Scanner-Komponenteninstallationsprogramme**.

- Wenn Sie die Komponente VRS 4.10 aus der Liste auswählen, werden alle vorhandenen VRS Service Packs ebenfalls entfernt. Wenn Sie ein VRS Service Pack *ohne* Deinstallation von VRS 4.1 entfernen möchten, sollten Sie den Vorgang abbrechen und neu beginnen. Wählen Sie in diesem Fall im Dienstprogramm **Software** in der Liste **Derzeit installierte Programme** das VRS Service Pack aus. Auf diese Weise bleibt die VRS-Installation nach Entfernung des Service Packs voll funktionsfähig erhalten.
- Standardmäßig ist die Komponente **Microsoft** .**NET Framework** in der Liste *nicht* aktiviert. Sie sollten diese Komponente nur dann zum Entfernen aktivieren, wenn Sie sicher sind, dass Microsoft .**NET** Framework nicht von einer anderen Anwendung auf Ihrem Computer verwendet wird.
- Wenn Sie die Komponente **VRS 4.10** aus der Liste auswählen, werden alle vorhandenen VRS-Produkt-Updates/Service Packs ebenfalls entfernt.
- 7 Wenn das Dialogfeld **Programm entfernen** angezeigt wird, klicken Sie auf **Entfernen**, um die Deinstallation zu starten.

Der Installationsassistent entfernt alle Komponenten, die im vorherigen Bildschirm angegeben wurden. Möglicherweise werden Sie außerdem aufgefordert, bestimmte Scannertreiber zu entfernen. Das hängt von dem bei der VRS-Installation ausgewählten Scanner ab. Folgen Sie den Anweisungen auf dem Bildschirm, und bestätigen Sie die Meldungen mit **Ja**, sofern zutreffend.

- 8 Wenn Sie VRS 4.10 für die Deinstallation ausgewählt haben, müssen Sie angeben, ob das Produkt neu installiert werden soll.
  - Wenn Sie mit **Ja** antworten, werden Sie nicht zur Deaktivierung Ihrer Produktlizenz aufgefordert.
  - Wenn Ihre Antwort **Nein** lautet, wird das Dialogfeld **VRS deaktivieren** angezeigt, und Sie werden aufgefordert, Ihre VRS-Produktlizenz zu deaktivieren (siehe Abbildung 25).

| Deactivate VRS                                                                                                |  |  |  |  |
|----------------------------------------------------------------------------------------------------|--|--|--|--|
| You must deactivate your VRS license on this machine in order to<br>activate that license on another machine. |  |  |  |  |
| You need not deactivate your license in order to uninstall and reinstall<br>VRS on the same machine.          |  |  |  |  |
| License to deactivate:<br>(Please save your license information before deactivating.)                         |  |  |  |  |
| Part Number: VP-D000-0000<br>Serial Number: OPEPERD<br>Product Code: HK34L0000                                |  |  |  |  |
| Do you want to deactivate this license?                                                                       |  |  |  |  |
| Yes No Help                                                                                                   |  |  |  |  |

Abbildung 25. Dialogfeld "VRS deaktivieren"

- 9 Führen Sie im Dialogfeld VRS deaktivieren einen der folgenden Schritte aus:
  - Klicken Sie auf **Ja**, um Ihre VRS-Lizenz sofort zu deaktivieren. Diese Wahl ist richtig, wenn Sie die gleiche VRS-Lizenz (mit der gleichen Seriennummer) später auf einem anderen Computer installieren oder die derzeit aktive Lizenz nicht mehr weiter verwenden möchten. Wenn Sie auf **Ja** klicken und daraufhin das Dialogfeld **Deaktivierungsfehler** angezeigt wird, müssen Sie Ihre Lizenz auf andere Art und Weise deaktivieren. Weitere Anweisungen hierzu finden Sie unter *Deaktivieren der Lizenz ohne Internetverbindung* auf Seite 79.
  - Klicken Sie auf **Nein**, um Ihre VRS-Lizenz aktiviert zu lassen. Diese Wahl ist richtig, wenn später auf dem gleichen Computer VRS wieder installiert werden soll (mit der gleichen Lizenz und Seriennummer). Diese Auswahl ist auch geeignet, wenn Sie keine funktionierende Internetverbindung haben und die Deaktivierung später erfolgen soll. Entsprechende Einzelheiten finden Sie unter *Deaktivieren der Lizenz ohne Internetverbindung* auf Seite 79.
- **10** Wenn Sie gefragt werden, ob zur VRS- oder Adrenaline-Installation gehörige Dateien gelöscht werden sollen, führen Sie **einen** der folgenden Schritte aus:
  - Klicken Sie auf **Ja**, um alle VRS-Profile (einschließlich der benutzerdefinierten Profile) und alle anderen Dateien, die zur Installation gehören, zu entfernen.
  - Klicken Sie auf **Nein**, um benutzerdefinierte Profile und andere Dateien, die zur Installation gehören, beizubehalten. Das VRS-Standardprofil wird trotzdem entfernt.

- **11** Wenn VirtualReScan und die entsprechenden zugehörigen Elemente erfolgreich entfernt wurden, wird eine Bestätigung eingeblendet, und Sie werden aufgefordert, den Computer neu zu starten. Führen Sie die **beiden** folgenden Schritte durch:
  - Klicken Sie auf Fertig stellen, um die Bestätigung zu schließen.
  - Wählen Sie die Option zum Neustart des Computers, um die Deinstallation der VRS-Komponenten abzuschließen.

#### Deaktivieren der Lizenz ohne Internetverbindung

Die Deaktivierung der Lizenz findet in der Regel bei der Deinstallation des VRS-Produkts statt, wie im vorhergehenden Abschnitt beschrieben, oder nach Auswahl der Option **VRS deaktivieren** im Programmverzeichnis von Kofax VRS. Die Lizenz wird deaktiviert, indem über die Internetverbindung auf Ihrem Computer eine Verbindung zum Kofax-Lizenzserver hergestellt wird. Wenn auf Ihrem Computer keine Internetverbindung besteht oder Ihr Computer keinen Internetzugang hat, müssen Sie eine andere Deaktivierungsmethode verwenden. In diesem Fall müssen Sie einen anderen Computer mit einer aktiven Internetverbindung verwenden, um eine Verbindung zum Lizenzserver herzustellen, oder per E-Mail eine Deaktivierungsanforderung senden.

#### So deaktivieren Sie Ihre VRS-Lizenz ohne Internetverbindung

1 Wenn das Dialogfeld Deaktivieren - keine Internetverbindung angezeigt wird, lesen Sie die Anweisungen auf dem Bildschirm, die drei Methoden zur Deaktivierung von VRS ohne Internetverbindung nennen. Ungeachtet der ausgewählten Methode müssen Sie die Daten in der Datei DEACTIVATE.TXT bereitstellen, die Sie unter dem im Dialogfeld Deaktivieren- keine Internetverbindung angezeigten Pfad finden (siehe Abbildung 26).

| Deactivate - No Internet Connection                                                                                                    |  |  |  |  |
|----------------------------------------------------------------------------------------------------|--|--|--|--|
| Could not contact the Kofax license server over the Internet.<br>(You may select "Do not Deactivate" below to cancel deactivation.)                                                                                                    |  |  |  |  |
| If you have no Internet connection on this PC, you may complete deactivation<br>on another PC via email or the Kofax Web site. You may also complete<br>deactivation by fax. If you choose to deactivate, the following file containing the<br>required license information will be created:                                                |  |  |  |  |
| C:\Program Files\Kofax\Imgctls\Deactivate.txt                                                                                                    |  |  |  |  |
| If you request deactivation by email you must attach this file. If you request<br>deactivation via the Web site, you can copy and paste information from the file<br>into the Web page. If you request deactivation by law, print the file and include it<br>with the fax.<br>A deactivation confirmation will be returned to you by email. |  |  |  |  |
| Fax: (from within USA) 949-727-3099<br>(from outside USA) 001-949-727-3099                                                                                                    |  |  |  |  |
| Web site: http://activate.kofax.com/vrs/                                                                                                    |  |  |  |  |
| Email: activatevrs@kofax.com                                                                                                    |  |  |  |  |
| <ul> <li>Deactivate and save license information</li> <li>Do not deactivate</li> </ul>                                                                                                    |  |  |  |  |
|                                                                                                    |  |  |  |  |

Abbildung 26. Dialogfeld "Deaktivieren – keine Internetverbindung"

- 2 Wählen Sie eine der folgenden Optionen aus:
  - Deaktivieren und Lizenzinformationen speichern: Wählen Sie diese Option, um die VRS-Lizenz auf Ihrem Computer zu deaktivieren und eine Datei (DEACTIVATE.TXT) zu erstellen, die Sie später benötigen, wenn Sie sich zwecks Deaktivierung der Lizenz mit Kofax in Verbindung setzen. Wenn Sie diese Option wählen, wird eine Bestätigung eingeblendet, sobald die Lizenz auf Ihrem lokalen Computer deaktiviert wurde.
  - Nicht deaktivieren: Wählen Sie diese Option, um die Deaktivierung abzubrechen und die VRS-Lizenz in Kraft zu lassen.
- 3 Klicken Sie auf OK, um das Dialogfeld zu schließen.

- 4 Setzen Sie sich auf eine der folgenden Weisen mit Kofax in Verbindung, um die Deaktivierung der Lizenz abzuschließen:
  - Verwenden Sie eine der Faxnummern im Dialogfeld, um eine Deaktivierungsanforderung an Kofax zu senden. Drucken Sie die Datei DEACTIVATE.TXT aus, und fügen Sie den Ausdruck dem Fax bei.
  - Rufen Sie auf einem anderen Computer mit funktionierender Internetverbindung die Website http://activate.kofax.com/vrs auf.
     Während der Deaktivierung müssen Sie Daten aus der Datei
     DEACTIVATE.TXT kopieren und in das Formular auf der Website einfügen.
  - Senden Sie von einem anderen Computer mit funktionierender Internetverbindung eine E-Mail an activatevrs@kofax.com. Die Datei
     DEACTIVATE.TXT muss an die E-Mail angehangen werden. Der Pfad zu der Datei ist im Dialogfeld Deaktivieren - keine Internetverbindung aufgeführt.
- 5 Sobald Sie einen anderen Computer oder ein Faxgerät verwenden, um mit Kofax Kontakt aufzunehmen, erhalten Sie eine Bestätigungsmeldung per E-Mail. Sofern nichts anderes angegeben ist, wird die Bestätigungsmeldung an die E-Mail-Adresse geschickt, die in der Datei DEACTIVATE.TXT aufgeführt ist.

# Dienstprogramm zur Scannerkonfiguration

# Einführung

Mit dem Dienstprogramm zur Scannerkonfiguration von Kofax können Sie Quellen für Bildverarbeitungs- und Scangeräte, so genannte Geräteprofile, erstellen und konfigurieren sowie VRS-Standardscanner festlegen. Das Dienstprogramm zur Scannerkonfiguration steht im Programmverzeichnis von Kofax VRS zur Verfügung.

In der Scan-Anwendung wählen Sie ein Scan-Geräteprofil aus, um zu gewährleisten, dass bei der Scan-Sitzung die richtigen Treiber verwendet werden. Wie bereits zuvor in diesem Handbuch beschrieben, muss ein VRS-Scan-Geräteprofil ausgewählt werden, damit VRS mit der Scan-Anwendung ausgeführt werden kann.

Wenn Sie VRS oder einen Adrenaline SCSI-Scanner-Controller installiert und einen Scanner ausgewählt haben, stehen bereits verschiedene vorkonfigurierte Scan-Geräteprofile für Ihre Scan-Anwendung zur Auswahl. Scan-Geräteprofile sind auch verfügbar, wenn Sie ein VRS-Komponenteninstallationsprogramm installiert haben. Daher brauchen Sie in den meisten Fällen beim Erstellen eines Scan-Geräteprofils das Dienstprogramm zur Scannerkonfiguration nicht zu verwenden.

Wenn eine der folgenden Situationen auf Ihre Installation zutrifft, müssen Sie u. U. mit dem Dienstprogramm ein weiteres Scan-Geräteprofil erstellen:

• Sie verwenden VRS mit einem "kompatiblen" Scanner, einem Scanner, der nicht den VRS-Zertifizierungsprozess durchlaufen hat. Weitere Informationen hierzu finden Sie in diesem Handbuch unter *VRS-Scanner: Zertifiziert und nicht zertifiziert* auf Seite 3.

• Sie verwenden einen Kofax Adrenaline SCSI-Scanner-Controller (*ohne* VRS) mit einem "kompatiblen" Scanner, und Sie möchten neben dem Standardgeräteprofil "<XYZ-Scanner without SVRS>" ein weiteres Geräteprofil erstellen.

Im Dienstprogramm zur Scannerkonfiguration haben Sie folgende Möglichkeiten:

- Scan-Geräteprofile erstellen und verwalten
- Scanner auswählen und als VRS-Standardscanner festlegen
- VRS-Standardeinstellungen für einen bestimmten Scanner wiederherstellen
- Geräteprofil-Eigenschaften festlegen
- · Import-Geräteprofile erstellen und verwalten

**Hinweis:** Bei früheren VRS-Versionen dienten die Dienstprogramme Kofax Source Manager (KSM) und Restore Default Values (RDV) zum Konfigurieren von Scan-Geräteprofilen und zum Zuweisen von VRS-Standardeinstellungen. Wenn Sie versuchen, in Verbindung mit VRS 4.1 eine vorhandene Instanz des Kofax Source Managers (KSM) zu verwenden, werden Sie automatisch zum Dienstprogramm zur Scannerkonfiguration geleitet. Das RDV-Dienstprogramm wird bei der Installation von VRS 4.1 automatisch entfernt.

## Konfigurieren eines Scan-Geräteprofils

Es gibt mehrere Möglichkeiten, Geräteprofile mit dem Dienstprogramm zur Scannerkonfiguration zu erstellen und zu konfigurieren. Für die meisten VRS-Benutzer stellt die in diesem Abschnitt beschriebene Vorgehensweise den einfachsten Weg zum Konfigurieren eines Scan-Geräteprofils dar. Wenn Sie weitere Informationen benötigen, klicken Sie im Dienstprogramm auf **Hilfe**.

#### So konfigurieren Sie ein Scan-Geräteprofil

 Rufen Sie im Startmenü im Programmverzeichnis von Kofax VRS das Dienstprogramm zur Scannerkonfiguration auf. Das Dialogfeld Dienstprogramm zur Scannerkonfiguration wird angezeigt (Abbildung 27).

| 🔞 Scanner Configuration Utility             |                          |                      |
|---------------------------------------------|--------------------------|----------------------|
| <u>A</u> vailable image devices:            |                          |                      |
| E-C Scanners                                | ~                        | Set as Default       |
| Avision     Bowe Bell-Howell                |                          |                      |
|                                             |                          | Configure Sources    |
| 🕀 🦳 Epson                                   |                          | Restore VBS Defaults |
| 🗈 🧰 Fujitsu                                 |                          |                      |
|                                             |                          | <u>R</u> efresh List |
| Panasonic                                   |                          |                      |
| 🗉 🛅 Ricoh                                   |                          | <u>H</u> elp         |
| 🗉 🧰 Visioneer                               |                          |                      |
| H Contraction Contraction                   | ~                        |                      |
|                                             | >                        | Close                |
| Limit scanner list to:                      |                          |                      |
| VBS-certified scanners                      | Scanners by <u>m</u> anu | facturer:            |
|                                             | All                      | ~                    |
|                                             |                          |                      |
| Current default scanner: Scanner A          |                          |                      |
| Current default source: Scanner A with SVRS |                          |                      |
|                                             |                          |                      |
|                                             |                          |                      |

Abbildung 27. Dialogfeld "Dienstprogramm zur Scannerkonfiguration"

- 2 Erweitern Sie die Scanner-Liste, wählen Sie den Scanner aus, für den Sie ein Geräteprofil konfigurieren möchten, und klicken Sie auf Als Standard verwenden. Wenn Sie auf Als Standard verwenden klicken, passiert Folgendes:
  - Wenn für den ausgewählten Scanner keine Geräteprofile verfügbar sind, wird automatisch ein Satz VRS-Standardgeräteprofile erstellt und konfiguriert. Wenn für den ausgewählten Scanner mindestens ein Geräteprofil verfügbar ist, werden keine weiteren Geräteprofile erstellt.
  - Wenn für den ausgewählten Scanner kein Standardgeräteprofil festgelegt wurde, wird automatisch ein Standardgeräteprofil eingestellt. Die Auswahl hängt von der jeweils aktuellen Lizenz ab. Wenn ein Standardgeräteprofil vorhanden ist, bleibt es unverändert erhalten.
  - VRS-Standardeinstellungen werden ausgewählten Scannern in der VRS-Software zugewiesen.
- **3** Das Dialogfeld **Dienstprogramm zur Scannerkonfiguration** wird aktualisiert, so dass der Standardscanner und das Standardgeräteprofil unten im Fenster angezeigt werden.
- 4 Klicken Sie auf **Schließen**, um das Dienstprogramm zu beenden.

Das neu erstellte Geräteprofil steht jetzt in Ihrer Scan-Anwendung zur Auswahl zur Verfügung.

## Wiederherstellen von VRS-Standardeinstellungen

Die VRS-Standardeinstellungen wurden sorgfältig ausgewählt, so dass VRS bei einer Vielzahl von Dokumenten ohne zusätzliche Einstellungen hervorragende Ergebnisse liefert. Im alltäglichen Einsatz von VRS können die Standardeinstellungen jedoch versehentlich verändert werden. Verwenden Sie im Dienstprogramm zur Scannerkonfiguration die Funktion **VRS-Standardwerte wiederherstellen**, um die VRS-Standardeinstellungen für das ausgewählte Gerät wiederherzustellen und es als VRS-Standard-Scan-Geräteprofil festzulegen.

**Hinweis:** In früheren VRS-Versionen wurden VRS-Standardwerte im Dienstprogramm zum Wiederherstellen der Standardwerte (RDV) wiederhergestellt. Das Dienstprogramm wird nicht mehr weitergeführt und ist ab VRS 4.1 nicht mehr enthalten.

#### So stellen Sie die VRS-Standardeinstellungen wieder her

- 1 Suchen Sie im Dialogfeld **Dienstprogramm zur Scannerkonfiguration** in der Liste **Verfügbare Bildverarbeitungsgeräte** nach dem Scanner, der zur Verwendung mit VRS konfiguriert wurde.
- **2** Wählen Sie einen Scanner aus der Liste aus.
- 3 Klicken Sie auf VRS-Standardwerte wiederherstellen.

**Hinweis:** Die Funktion **VRS Standardwerte wiederherstellen** steht nur zur Verfügung, wenn für den ausgewählten Scanner Geräteprofile konfiguriert wurden.

Die Einträge **Aktueller Standardscanner** and **Aktuelles Standardgeräteprofil** werden unten im Dialogfeld aktualisiert. Beim Start von VRS werden Sie feststellen, dass auch die Bedienfelder in der VRS-Anpassungssteuerung mit den ursprünglichen Standardeinstellungen aktualisiert werden.

**4** Klicken Sie auf **Schließen**, um das Dienstprogramm zur Scannerkonfiguration zu beenden.

# Nicht interaktiver VRS-Modus

# Einführung

Bei der Installation können Sie VRS so einstellen, dass das Programm bei bestimmten Scannern im nicht interaktiven Modus ausgeführt wird. Dieser Modus ist für Benutzer gedacht, die beim Scannen keine VRS-Benutzeroberfläche anzeigen möchten, obwohl VRS im Hintergrund ausgeführt wird.

# Wechseln in den interaktiven Modus

Wenn Sie VRS auf den nicht interaktiven Modus eingestellt haben, können Sie das Programm entsprechend den folgenden Anweisungen wieder in den interaktiven Modus versetzen.

#### So stellen Sie einen Scanner vom nicht interaktiven auf den interaktiven Modus ein

- 1 Klicken Sie mit der rechten Maustaste auf das VRS-Symbol in der Taskleiste.
- 2 Wählen Sie im VRS-Taskleistenmenü die Optionen QC-Modi, Bei Fehlern. Dadurch wird der nicht interaktive Modus ausgeschaltet.
- **3** Darüber hinaus können Sie auch im VRS-Verwaltungsprogramm (VirtualReScan Administration Utility) die Einstellungen anpassen, die sich auf die Reaktion von VRS auf Hardwareprobleme auswirken. Weitere Informationen finden Sie in Kapitel 3 des *VRS-Benutzerhandbuchs*.

## Verwenden von VCDemo

## Einführung

Kofax VCDemo ist eine Demo-Anwendung, die Sie zum Scannen und Importieren von Bildern und für Bildreinigungsvorgänge verwenden können. VCDemo ist Bestandteil jeder VRS- und Adrenaline SCSI-Scanner-Controller-Installation und kann zu Testzwecken verwendet werden.

Dieses Kapitel bietet eine Übersicht über VCDemo und erläutert die entsprechenden Menüs und Symbolleisten.

**Hinweis:** VCDemo ist ideal für Demo- und Testzwecke geeignet, jedoch nicht für den Einsatz in einer Scan-Umgebung mit hohem Durchsatz gedacht.

## Starten von VCDemo

#### So starten Sie VCDemo

1 Rufen Sie im Startmenü das Programmverzeichnis von Kofax VRS auf, und wählen Sie **VCDemo**. Die VCDemo-Anwendung wird geöffnet (Abbildung 28).

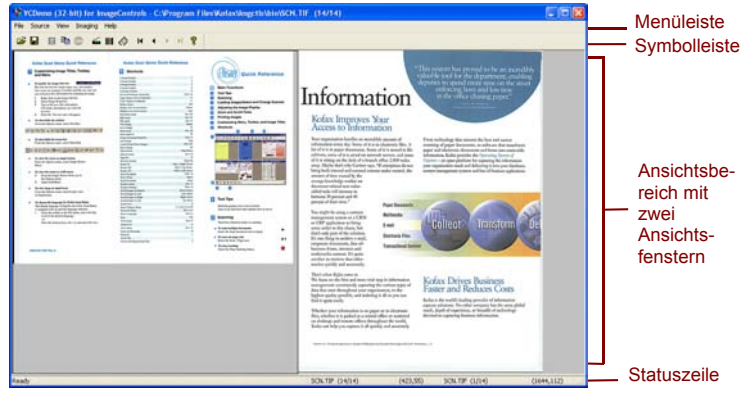

Abbildung 28. Hauptbildschirm für VCDemo

- **2** Wenn Sie Bilder scannen oder von der Festplatte importieren möchten, gehen Sie wie folgt vor:
  - **a** Stellen Sie beim Scannen sicher, dass der Scanner angeschlossen und eingeschaltet ist. Wählen Sie **Source, Scanner** (Quelle, Scanner), wählen Sie eine Scan-Quelle aus, und klicken Sie auf **OK**.
  - **b** Um Bilder von einer Festplatte zu importieren, wählen Sie **Source, File Import** (Quelle, Dateiimport). Wählen Sie eine Quelle für den Import aus, und klicken Sie auf **OK**.
- **3** Wenn Sie ein Bild anzeigen möchten (eine Quelle ist dazu nicht erforderlich), wählen Sie **File, Open** (Datei, Öffnen). Wählen Sie im Dialogfeld **Open** (Öffnen) eine Datei aus, und klicken Sie auf **OK**.
- 4 Mit Hilfe der Symbolleiste und den Menüs, die auf dem Hauptbildschirm der Beispielanwendung verfügbar sind, können Sie die gewünschten Optionen für den Vorgang auswählen. Verarbeiten Sie dann die Bilder nach Bedarf. Beispiel:
  - **a** Beim Scannen wählen Sie **Source**, **Properties** (Quelle, Eigenschaften), um verschiedene Scannereinstellung auszuwählen. Dann laden Sie einen Stapel Seiten in Ihren Scanner und wählen **Source**, **Process Batch** (Quelle, Stapel verarbeiten), um den Stapel zu verarbeiten.
  - b Beim Importieren von Bildern von der Festplatte wählen Sie
     Source, Properties (Quelle, Eigenschaften), um verschiedene
     Geräteoptionen auszuwählen. Danach wählen Sie Source, Process Batch
     (Quelle, Stapel verarbeiten). Wählen Sie dann im Dialogfeld Open (Öffnen)
     eine Datei aus, und klicken Sie auf OK.
  - **c** Beim Anzeigen eines Bildes können Sie **File, Print** (Datei, Drucken) wählen, um das Bild zu drucken.

Sie können alle verfügbaren Optionen auf der Symbolleiste und in den Menüs wählen. Optionen, die für einen bestimmten Vorgang nicht zur Verfügung stehen, sind abgeblendet. Die Symbolleiste und die Menüs werden auf den folgenden Seiten im Detail beschrieben.

#### Symbolleiste

Mit den Schaltflächen auf der Symbolleiste von VCDemo können Sie verschiedene Vorgänge ausführen. Die Symbolleiste bietet raschen Zugriff auf einige häufig verwendete Menüelemente.

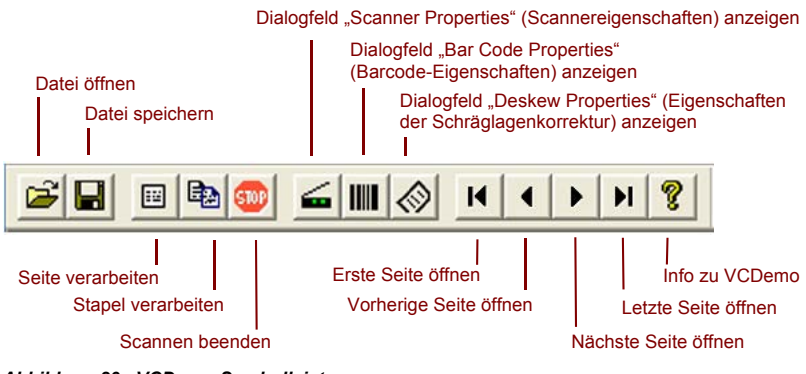

Abbildung 29. VCDemo-Symbolleiste

#### Menü "File" (Datei)

Die Optionen im Menü File (Datei) sind für Dateiverwaltungsaufgaben und zum Beenden von VCDemo gedacht.

| File                                 |        | / Optionen zum Öffnen, Schließen und Speichern von Bildern                                                                   |
|--------------------------------------|--------|----------------------------------------------------------------------------------------------------|
| Open<br>Close                        | Ctrl+0 | Optionen zum Laden oder Speichern von Einstellungen der INI-Datei                                                            |
| Save As                              |        | J/, Option zur Auswahl eines Schreibmodus bei einem mehrseitigen                                                             |
| Save Settings<br>Multi-Page Settings | •      | Append (Anfügen) (der Speicherfilter muss mehrseitige<br>Dokumente unterstützen)                                             |
| Units                                | Ctrl+U | Option zur Auswahl der Einheiten bei bestimmten Scan- und                                                                    |
| Save Files To<br>Storage Format      |        | Bildverarbeitungsvorgängen: English (Englisch), Metric (Metrisch) oder Pixels (Pixel)                                        |
| Print<br>Print Setup                 |        | Optionen zur Auswahl von Pfad, Dateiname und Speicherfilter<br>beim Speichern von Bildern (unterstützt wird das Speichern im |
| 1 sample.tif                         |        | PDF-Format)                                                                                                    |
| 2 medical.tif<br>3 1234.tif          |        | Optionen zum Drucken von Bildern                                                                                             |
| 4 rsvp.tif                           |        | Liste mit den vier zuletzt geöffneten Dateien                                                                                |
| Exit                                 |        | Beenden von VCDemo                                                                                                    |

Abbildung 30. VCDemo – Menü "File" (Datei)

#### Menü "Source" (Quelle)

Mit den Optionen im Menü **Source** (Quelle) können Sie einen Scanner auswählen oder eine mit dem Dienstprogramm zur Scannerkonfiguration konfigurierte Quelle importieren, Bilder verarbeiten und die Eigenschaften für die Vorgänge einstellen.

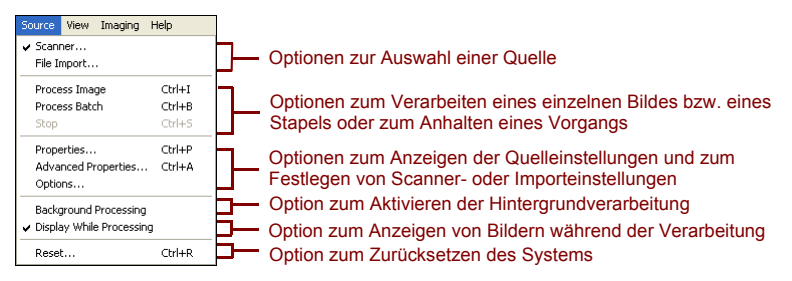

Abbildung 31. VCDemo – Menü "Source" (Quelle)

#### Menü "View" (Ansicht)

Mit den Optionen im Menü **View** (Ansicht) können Sie verschiedene Anzeigevorgänge durchführen, wie beispielsweise Drehen oder Skalieren von Bildern. Mit den Funktionen werden die Bilder nur zu Anzeigezwecken angepasst; sie wirken sich nicht auf die gespeicherten Bilder aus. Neben den Optionen im Menü **View** (Ansicht) können Sie ein Bild mit der linken Maustaste vergrößern oder verkleinern. Wenn das skalierte Bild nicht ganz in das Fenster passt, können Sie das Bild mit der rechten Maustaste schwenken.

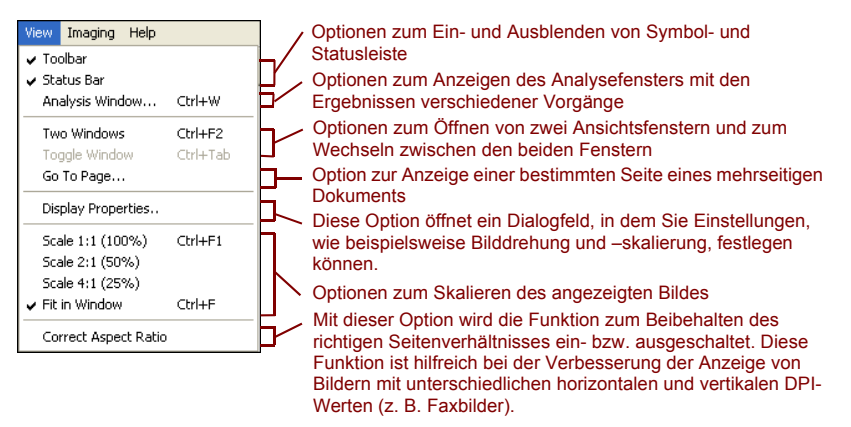

Abbildung 32. VCDemo – Menü "View" (Ansicht)

#### Menü "Imaging" (Bildverarbeitung)

Die Optionen im Menü **Imaging** (Bildverarbeitung) sind u. U. abgeblendet, wenn Sie nicht das Adrenaline-Bildverarbeitungssystem (AIPE) haben, das eine Bildverarbeitung unterstützt. Wenn AIPE installiert ist, können Sie mit dem Menü **Imaging** Bildverarbeitungsfunktionen auswählen, wie beispielsweise Barcode- und Patchcode-Erkennung, einschließlich Patchcode-Erkennung und Schräglagenkorrektur bei Farbbildern. Andere Optionen dienen zum Aktivieren von Bildreinigungsfunktionen, wie beispielsweise das Entfernen von schwarzen Rändern, Linien und Rauschflecken. Mit diesen Funktionen können Sie unerwünschte Rahmen, Linien oder Flecken von Ihren Bildern entfernen. Dadurch wird die OCR-Erkennung verbessert und die Dateigröße reduziert.

**Hinweis:** Die Elemente im Menü **Imaging** (Bildverarbeitung) sind nur verfügbar, wenn ein für die Bildverarbeitung konfiguriertes Quellgerät ausgewählt wurde.

Das Menü Imaging enthält außerdem zwei Optionen mit Sonderfunktionen:

- **Demo Image Markup** (Demo-Bildkennzeichnung) Diese Option zeigt, wie Ihre Bilder beim Scannen beschriftet werden. In der linken oberen Ecke des Bildes wird ein Zeit-/Datumsstempel eingefügt.
- Auto Endorse/Annotate Properties (Eigenschaften der automatischen Scanvermerk-/Annotations-Funktion) – Mit dieser Option wird die Scanvermerk-/Annotations-Funktion demonstriert. Damit diese Option verwendet werden kann, muss der Scanner Scanvermerke unterstützen. Darüber hinaus muss Kofax den Scanner als scanvermerkfähigen Scanner unterstützen. Eine Liste der unterstützten, scanvermerkfähigen Scanner erhalten Sie mit Hilfe des Scanner Configurator auf der Kofax-Website unter www.kofax.com.
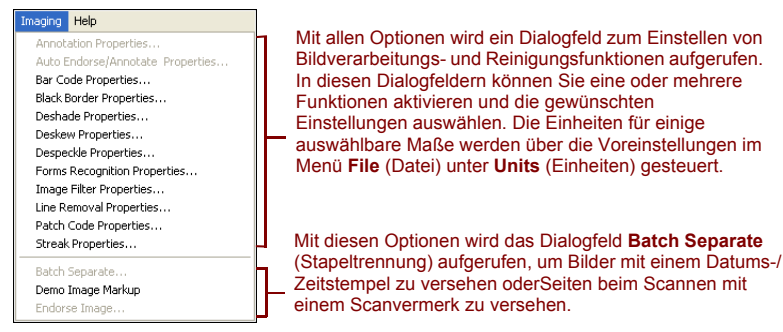

Abbildung 33. VCDemo – Menü "Imaging" (Bildverarbeitung)

# Menü "Help" (Hilfe)

Mit den Optionen im Menü **Help** (Hilfe) können Sie Informationen zu VCDemo anzeigen.

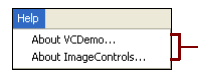

Mit diesem Optionen werden Informationen zu VCDemo (z. B. die verwendete Version der benutzerdefinierten ImageControls ActiveX-Steuerungen) und zu ImageControls (u. a. auch die Verfügbarkeit von Systemen und Versionsebenen für bestimmte Module) angezeigt.

Abbildung 34. VCDemo – Menü "Help" (Hilfe)

# Index

## Α

Adrenaline SCSI-Scanner-Controller, 68 Installation, 67 Softwareinstallation, 14 Voraussetzungen, 11 Adrenaline-Bildverarbeitungssystem (AIPE), 6, 98 Aktivierung Lizenz, 26 Ohne Internetverbindung, 35 Anschließen Scanner, 47 Ascent Capture, 10, 73 Automatische Suche nach Updates, 53

### в

Betriebssysteme, 9

#### С

Configurator, Scanner, 11 Controller Scanner, 9, 46

#### D

Deaktivierung

VRS-Installationshandbuch

Lizenz, 77, 79 Ohne Internetverbindung, 79 Deinstallieren von VRS, 73 Demomodus, 17, 20, 32, 33 Dienstprogramm zur Scannerkonfiguration, 24, 83 Dokumentation, ix Durchsatz, Scanner, 2

#### Ε

Empfohlene Systemvoraussetzungen, 7 Entfernen von VRS, 73 Evaluierungsmodus, 32

#### F

FireWire Besonderheiten, 8 Installationen, 48 Schnittstelle, 9 Treiberinstallation, 49

### G

Geräteereignisse Deaktivieren, 49 I

ImageControls-Anwendungen Testen mit VRS, 60 Installationsverfahren, 14 Installieren Adrenaline SCSI-Scanner-Controller, 67 FireWire-Treiber, 48 Scan-Anwendung, 52 SCSI-Scanner-Controller, 46 TWAIN-Treiber, 48 USB-Treiber, 48 VRS-Software, 14 ISIS Besonderheiten, 8 Testen von Anwendungen mit VRS, 60

### Κ

Kofax Scanner Configurator, 11 Kofax-Dienstprogramm zur Scannerkonfiguration, 24, 83 Kompatible Scanner, 3, 83 Komponenteninstallationsprogramme, 5, 24

#### L

Lizenz

Aktivierung, 26 Deaktivieren, 77, 79 Demomodus, 17, 20, 32, 33 Evaluierungsmodus, 32 Kategorien, 2 Registrierung, 29, 38 Lizenzcode, 28

### М

Microsoft .NET Framework, 7, 76

#### Ν

Nicht interaktiver Modus, 24, 89 Nicht zertifizierte Scanner, 3, 71

#### Ρ

Patchcode-Erkennung bei Farbbildern, 98 Produkt-Updates, 53

### R

Registrierung Lizenz, 29, 38 Ohne Internetverbindung, 41

### s

Scan-Anwendung Installieren, 52

VRS-Installationshandbuch

Scanner Kompatibel, 3 Nicht zertifiziert, 3 Zertifiziert, 3, 11 Scanner Configurator, 11 Scanner-Controller, 9, 46 Scannerdurchsatz, 2 Scannerverbindung Überprüfen, 50 Scan-Ouelle Adrenaline-Scanner-Controller, 71 VirtualReScan, 60 Schnittstellen, 9 Schräglagenkorrektur bei Farbbildern, 98 Schulung, x SCSI-Scanner-Controller, 46 Adrenaline, 68 Installation, 14 Zertifiziert, 9 Seiten pro Minute, 2 Suche nach Produkt-Updates, 53 Supportoptionen, x Systemvoraussetzungen, 7

# Т

Technischer Support, x Testen von VRS Mit ImageControls-Anwendungen, 60 Mit ISIS-Anwendungen, 62 Mit TWAIN-Anwendungen, 64 TWAIN Besonderheiten, 8 Installationen, 48, 64 Testen von Anwendungen mit VRS, 64

### U

Upgrade von VRS, 14 USB-Besonderheiten, 8 USB-Installationen, 48 USB-Schnittstelle, 9 USB-Treiber Installieren, 49

#### ۷

Verbindung Scanner, 50 VRS Deinstallieren, 73 Entfernen, 73 Installationsverfahren, 14 Komponenteninstallationsprogramm e, 5, 24 Lizenz deaktivieren, 77, 79 Testen, 59

Testen mit ImageControls-Anwendungen, 60 Testen mit ISIS-Anwendungen, 60 Testen mit VCDemo, 60 Upgrade, 14 Verwenden mit Microsoft Office Document Imaging, 64 Verwenden mit Microsoft Office Document Scanning, 64 Verwenden mit TWAIN-Anwendungen, 64 VRS Basic, 2, 27 VRS for Desktop Scanners, 2 VRS for Production Scanners, 2 VRS for Workgroup Scanners, 2 VRS Professional-Funktionen, 2, 3 VRS-Lizenzkategorien, 2

### W

Windows 2000 Professional, 9 Windows XP Professional, 9

### Ζ

Zertifizierte Scanner, 11 Zertifizierte Scanner-Controller, 9 Zertifizierte Schnittstellen, 9 Zertifizierte und nicht zertifizierte Scanner, 3